# Yara Naslaghandleiding

## Bijgewerkt op 28 oktober 2020

#### Inhoudsopgave

| 1. | Lijst Klanten                                                        | 2  |
|----|----------------------------------------------------------------------|----|
| 2. | Klantgegevens                                                        | 4  |
|    | 2.1. Personalia                                                      | 4  |
|    | 2.2. Adressen                                                        | 4  |
|    | 2.3. Contactgegevens                                                 | 5  |
|    | 2.4. Gezili<br>2.5. Klant verwijderen                                | 7  |
| z  |                                                                      | 9  |
| J. | 3.1 Aanmeldingen                                                     | 0  |
|    | 3.2. Aanmeldingen voor kinderen                                      | 10 |
|    | 3.3. Aanmeldingen verwijderen                                        | 10 |
|    | 3.4. Overstap andere lesgroep                                        | 10 |
|    | 3.5. Contracten                                                      | 11 |
|    | 3.6. Presentie (& Examens)                                           | 13 |
|    | 3.7. Financien                                                       | 14 |
|    |                                                                      | 10 |
| 4. | Dossier                                                              | 17 |
|    | 4.1. Notities                                                        | 17 |
|    | 4.2. VOORtgang<br>4.3. Takon                                         | 17 |
|    | 4.4. Documenten                                                      | 17 |
| 5  | Producten                                                            | 18 |
| 5. | 5.1 Kenmerken                                                        | 18 |
|    | 5.2. Signalen (alleen bij lesgroep)                                  | 19 |
|    | 5.3. Eenmalige en repeterende taken                                  | 20 |
|    | 5.4. Automatische taken in klantdossier (Individueel)                | 20 |
|    | 5.5. Automatische taken in lesgroep (Activiteit/Training en Taalles) | 21 |
|    | 5.6. Extra velden bij Aanmelding                                     | 21 |
| 6. | Lesgroepen                                                           | 23 |
|    | 6.1. Lesgroep toevoegen                                              | 23 |
|    | 6.2. Lesdata van bestaande lesgroep wijzigen                         | 24 |
|    | 6.3. Lesdata aan bestaande lesgroep toevoegen                        | 26 |
|    | 6.5. Documenten en e-mails voor lesgroepen                           | 27 |
| 7  | Rapporten                                                            |    |
| /. | 7 1 Programma's                                                      | 31 |
|    | 7.1. Frogramma s<br>7.2. Kwaliteit                                   | 31 |
|    | 7.3. Uitwisseling                                                    | 32 |
|    | 7.4. Bedrijfsvoering                                                 | 37 |
|    | 7.5. Planning                                                        | 38 |
| 8. | Configuratie                                                         | 39 |
|    | 8.1. Contactpersonen                                                 | 39 |
|    | 8.2. Lokalen                                                         | 40 |
|    | 8.3. Sjablonen                                                       | 41 |
|    | 8.4. Vakanties                                                       | 42 |
| 9. | Wachtwoord wijzigen                                                  | 43 |

# 1. Lijst Klanten

#### Zoeken

Q, zoek op naam/nr/bsn/adres/geboo

Er kan gezocht worden op:

- Naam klant, roepnaam, voornamen en/of achternaam
- Naam kind, roepnaam en/of achternaam
- Klantnummer, klantnummers die beginnen met de opgegeven cijfers.
- Contractnummer, alleen een volledig contractnummer levert resultaat op.
- **Bsn**, (mits voldoende rechten) alleen het volledige 9-cijferige nummer levert een resultaat op, puntjes zijn toegestaan.
- Adres, deel van straatnaam en/of huisnummer.
- Postcode, 1234AB of 1234A, spaties zijn toegestaan.
- Geboortedatum klant, DD-MM-JJJJ / MM-JJJJ / JJJJ / DD-MM; als leeftijd ouder is dan 18 jaar.
- Geboortedatum klant en kind, DD-MM-JJJJ / MM-JJJJ / JJJJ; als leeftijd tussen 16 en 18 jaar.
- Geboortedatum kind, DD-MM-JJJJ / MM-JJJJ / JJJJ; als leeftijd jonger is dan 16 jaar.
- E-mailadres klant, alleen het volledige e-mailadres levert resultaat op.
- NVA: Klantnummer SZ, alleen het volledige 5-cijferige nummer levert resultaat op.
- INOVA & Steunpunt Vluchtelingen: Vluchtelingennummer, alleen het volledige 10-cijferige.

Bij zoeken op vier cijfers 'gokt' Yara of je op postcode, geboortejaar of klantnummer zoekt.

Externe medewerkers, **zoals docenten**, zien alleen hun **eigen klanten** en gedurende een beperkte periode: van 21 dagen voor aanvang van de eerste les, tot 21 dagen na afloop van laatste les die de betreffende docent geeft.

#### Filter op actieve/inactieve

Toon actieve

• Actief: Klanten met lopend programma.

 $\mathbf{v}$ 

• + ook inactieve: Klanten met en zonder lopend programma.

#### Klanten per Product

In de navigatiebalk staan:

- de producten met lopende aanmeldingen (en/of klanten op wachtlijst);
- de producten waar 'Actief aanbod' aangevinkt staat.

De lijst toont klanten met een aanmelding voor het geselecteerde product.

- Actief: Klanten met lopende aanmelding (of op wachtlijst).
- Inactief: Klanten met voltooide/voortijdig afgebroken aanmelding (of overstap ander product).

#### Klanten per Medewerker

In de navigatiebalk staan:

- de medewerkers die contactpersoon zijn van lopende programma's;
- de medewerkers die begeleider zijn van lopende aanmeldingen.

De lijst toont klanten van de geselecteerde medewerker.

• Actief: Klanten waarvoor de medewerker contactpersoon is of waarvoor de medewerker begeleider is van een lopende aanmelding.

• Inactief: Klanten waarvoor medewerker contactpersoon was, maar waarvan programma voltooid is.

NB: Klanten die verwijderd zijn, staan nooit in de lijst Klanten. Klanten worden automatisch definitief verwijderd 28 dagen nadat ze verwijderd zijn. M.a.w. je hebt 28 dagen de tijd om een verwijdering ongedaan te maken (zie 2.5).

#### Klanten overhevelen naar andere medewerker

Degene die daarvoor de rechten hebben, zien rechtsboven de knop [Klanten overhevelen...] om klanten en taken van medewerkers over te hevelen naar een andere medewerker.

| Toon actieve | $\sim$ | Klanten overhevelen | Nieuwe klant |  |
|--------------|--------|---------------------|--------------|--|
|              |        |                     |              |  |

Met deze knop roep je onderstaand scherm op. Alleen de relevante opties zullen zichtbaar zijn.

| Yohan Cree              | mers Overdracht                                            |
|-------------------------|------------------------------------------------------------|
|                         | Selecteer de medewerker ter vervanging van Yohan Creemers. |
|                         | Yohan is coordinator van 52 producten.                     |
| * Nieuwe coördinator    | Yohan Creemers                                             |
|                         | ☑ 170 openstaande taken overdragen aan nieuwe coördinator  |
|                         | Yohan is contactpersoon voor 82 klanten.                   |
| * Nieuwe contactpersoon | Yohan Creemers                                             |
|                         | ☑ 1 openstaande taak overdragen aan nieuwe contactpersoon  |
|                         | Yohan is begeleider voor 15 klanten.                       |
| Nieuwe begeleider       | Yohan Creemers                                             |
|                         | ✓ 18 openstaande taken overdragen aan nieuwe begeleider    |
|                         | Sluiten Opslaan                                            |

## 2. Klantgegevens

#### 2.1. Personalia

Alleen de achternaam en geboortedatum zijn verplichte velden. Deze gegevens gebruikt Yara om te voorkomen dat een klant twee keer ingevoerd wordt:

| * Achternaam    | Janssen                                                                |
|-----------------|------------------------------------------------------------------------|
|                 | Plaats eventuele tussenvoegsels met kleine letters vóór de achternaam. |
|                 |                                                                        |
|                 |                                                                        |
| Geslacht        | $\sim$                                                                 |
| * Geboortedatum | 25-12-1990 31                                                          |
|                 | Leeftijd: o jaar                                                       |
| 0               | De volgende klant heeft dezelfde achternaam en geboortedatum:          |
| Ŭ               | 39650 Jan Janssen                                                      |

Als nationaliteit onbekend of staatloos is, dan verschijnt een extra veld 'Land van herkomst':

| Nationaliteit van | (Onbekend in BPR)                            | $\checkmark$     |
|-------------------|----------------------------------------------|------------------|
| Land van herkomst | Marokko : المغرب                             | $\checkmark$     |
| BSN               |                                              |                  |
|                   | Alleen invullen als daar een wetteljke verpl | ichting voor is. |

Vul BSN alleen in als daar een wettelijke verplichting voor is.

#### 2.2. Adressen

Het is voldoende om het huisnummer en de postcode in te vullen. Yara vult straatnaam en plaats automatisch aan.

|          | Woonadres                                                                      |
|----------|--------------------------------------------------------------------------------|
| Adres    | (Straatnaam) Huisnummer                                                        |
| Postcode | Postcode (Plaats)                                                              |
|          | Vul huisnummer en postcode in. Yara vult straatnaam en plaats automatisch aan. |
|          | Nieuw woonadres invoeren                                                       |

Een verhuizing kan al vóór de verhuisdatum ingevoerd worden. Met ingang van de verhuisdatum hanteert Yara het nieuwe woonadres. Het oude adres wordt dan niet meer getoond.

| * Verhuisdatum | 16-12-2019 31                                                   |                 |
|----------------|-----------------------------------------------------------------|-----------------|
| Adres          | (Straatnaam) Huisnummer                                         |                 |
| Postcode       | Postcode (Plaats)                                               |                 |
|                | Vul huisnummer en postcode in. Yara vult straatnaam en plaats a | utomatisch aan. |

#### 2.3. Contactgegevens

Naast het primaire telefoonnummer van de klant, kan je andere nummers opgeven waarop je de klant kan bereiken.

|                       | Personalia                           | Contact                                           | Gezin |
|-----------------------|--------------------------------------|---------------------------------------------------|-------|
| Telefoon              | (06) 12 34 56 78<br>(06) 56 78 12 34 | (primair telefoonnumme<br>Neef (helpt met tolken) | r)    |
| E-mailadres           | Telefoonnummer toev                  | voegen                                            |       |
|                       | Mondelinge taalbeh                   | eersing                                           |       |
| Moedertaal            | Tigrinya ፣ ትግርኛ ፊደል                  | ~                                                 |       |
| 2e moedertaal         | Voor als er een tolk nodig           | is.                                               |       |
| Beheersing Nederlands | ~                                    |                                                   |       |
| Beheersing Engels     | ~                                    |                                                   |       |

De velden voor mondelinge taalbeheersing worden ingevuld om te beoordelen of er bij gesprekken een tolk nodig is.

De resultaten uit een intaketoets voor taallessen staan niet op deze plek, maar in het profiel.

#### Externe contactpersonen

| mev. Boutkabout   | klantmanager<br>Haltewerk | (06) 28 38 62 86                     |
|-------------------|---------------------------|--------------------------------------|
| Jaap van den Berg | Locatiemanager<br>Vak=fit | (06) 83 11 31 14<br>info@vakisfit.nl |

Als je op 'Externe contactpersoon toevoegen' klikt, dan verschijnt het volgende formulier:

| Nieuwe cor       | ntactpersoon toevoegen                                                                                                    |
|------------------|----------------------------------------------------------------------------------------------------|
| * Volledige naam | Voer de naam van de contactpersoon in.<br>Kies vervolgens een bestaande contactpersoon uit de lijst of voer<br>de nieuwe gegevens in.<br> |
|                  | Alleen voor deze klant      Algemeen                                                                                                    |
| Functie          |                                                                                                    |
| Organisatie      |                                                                                                    |
| Telefoon 1       |                                                                                                    |
| Telefoon 2       |                                                                                                    |
| E-mailadres      |                                                                                                    |
| Bereikbaar op    | madiwodovr                                                                                                    |
| E                | Sluiten Opslaan                                                                                                    |

#### Bestaande contactpersoon kiezen

Start met het intikken van de naam van het externe contact. Yara toont in een keuzelijst de overeenkomende contacten die al opgeslagen zijn.

| Nieuwe cor                                               | ntactpersoon toevoegen                                                                                                    |         |         |
|----------------------------------------------------------|----------------------------------------------------------------------------------------------------|---------|---------|
| * Volledige naam<br>Functie<br>Organisatie<br>Telefoon 1 | Voer de naam van de contactpersoon in.<br>Kies vervolgens een bestaande contactpersoon uit de lijst of v<br>de nieuwe gegevens in.<br><u>huisart</u><br><u>Ballieux, M.J.P., Huisartsenpraktijk Grijzenhout/Ballieux</u><br>Franke, R.A.B., Huisartsen Zorgplein Zuid<br>Gerritsen, S.E., Huisartsenpraktijk Kleynen<br>Grijzenhout, M.A., Huisartsenpraktijk Kleynen<br>Grol, M.H., Huisartspraktijk Vreeswijk<br>Hogendoorn, A., Huisartsenpraktijk Jutphaas<br>Joustra, R., Huisartsenpraktijk Galecop<br>Kievit, D.W., Huisartsenpraktijk Jutphaas<br>Klevnen, A.M., Huisartsenpraktijk Klevnen | voer    |         |
| Telefoon 2<br>E-mailadres                                |                                                                                                    |         |         |
| Bereikbaar op                                            | madiwodovr                                                                                                    |         |         |
| E                                                        | xterne contactpersonen                                                                                                    | Sluiten | Opslaan |

#### Nieuwe contactpersoon invoeren

Staat het contact nog niet in Yara, voer dan de gegevens in:

| Nieuwe cor       | ntactpersoon toevoegen                                                                                                    |
|------------------|----------------------------------------------------------------------------------------------------|
|                  | Voer de naam van de contactpersoon in.<br>Kies vervolgens een bestaande contactpersoon uit de lijst of voer<br>de nieuwe gegevens in. |
| * Volledige naam | Mario van den Berge                                                                                                    |
|                  | Suggesties verschijnen tijdens het typen.                                                                                             |
|                  | 🔿 Alleen voor deze klant 💿 Algemeen                                                                                                   |
| Functie          | Consultant                                                                                                    |
| Organisatie      | EU Schuldhulp                                                                                                    |
| Telefoon 1       | 030-6628877                                                                                                    |
| Telefoon 2       |                                                                                                    |
| E-mailadres      | info@eu-schuldhulp.nl                                                                                                    |
| Bereikbaar op    | 🖌 ma 🖌 di 🖌 wo 🗌 do 🗌 vr                                                                                                    |
|                  |                                                                                                    |
| E                | Annuleren Opslaan                                                                                                    |

#### 'Alleen voor deze klant' versus 'Algemeen'

Kies de optie 'Alleen voor deze klant' als het om een contact in de persoonlijke sfeer gaat.

Kies je de optie 'Algemeen', dan kan de nieuwe contactpersoon later ook bij andere klanten als contactpersoon gekoppeld worden.

Als de contactgegevens van een 'algemene' contactpersoon wijzigen, dan hoef je dat maar op één plek aan te passen. De wijziging is dan meteen ook zichtbaar bij andere klanten waaraan de algemene contactpersoon gekoppeld is.

Zie ook § 8.1 voor het beheer van algemene contactpersonen.

#### 2.4. Gezin

Bij samenwonende en gescheiden partners worden de kinderen aan beide ouders gekoppeld als aangegeven is dat de partner Klant is:

| Woonsituatie    | Samenwonend 🗸    |                               |  |  |
|-----------------|------------------|-------------------------------|--|--|
| Partner 💿 Klant |                  | Banafsheh Nayeb Poor Bladeren |  |  |
|                 | ○ Volledige naam | B. Nayeb Poor                 |  |  |
|                 |                  |                               |  |  |

Als kinderen eerst ingevoerd worden, en later wordt aangegeven dat de partner een klant is, dan komen de al ingevoerde kinderen alsnog bij de partner te staan.

#### 2.5. Klant verwijderen

Medewerkers met de juiste rechten kunnen klanten verwijderen die **geen lopend programma** hebben. Klanten die verwijderd zijn komen niet meer voor in lijsten of zoekresultaten.

| Intakeformulier exporteren |                     |   |  |
|----------------------------|---------------------|---|--|
| 📅 Kla                      | 🛗 Klant verwijderen |   |  |
| Sluiten                    | Opslaan             | - |  |

#### Klant definitief verwijderen

Medewerkers met de juiste rechten kunnen een verwijderde klant **terugzetten**, dan wel **definitief verwijderen**.

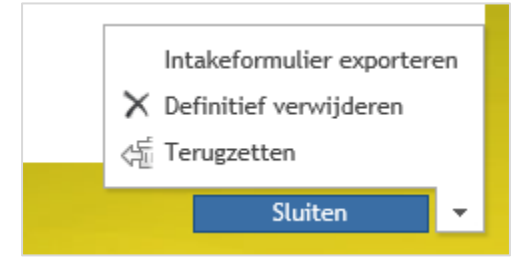

Eventuele kinderen worden ook verwijderd, tenzij er nog een tweede ouder in Yara staat.

Klanten die verwijderd zijn worden na 28 dagen automatisch definitief verwijderd.

## 3. Programma

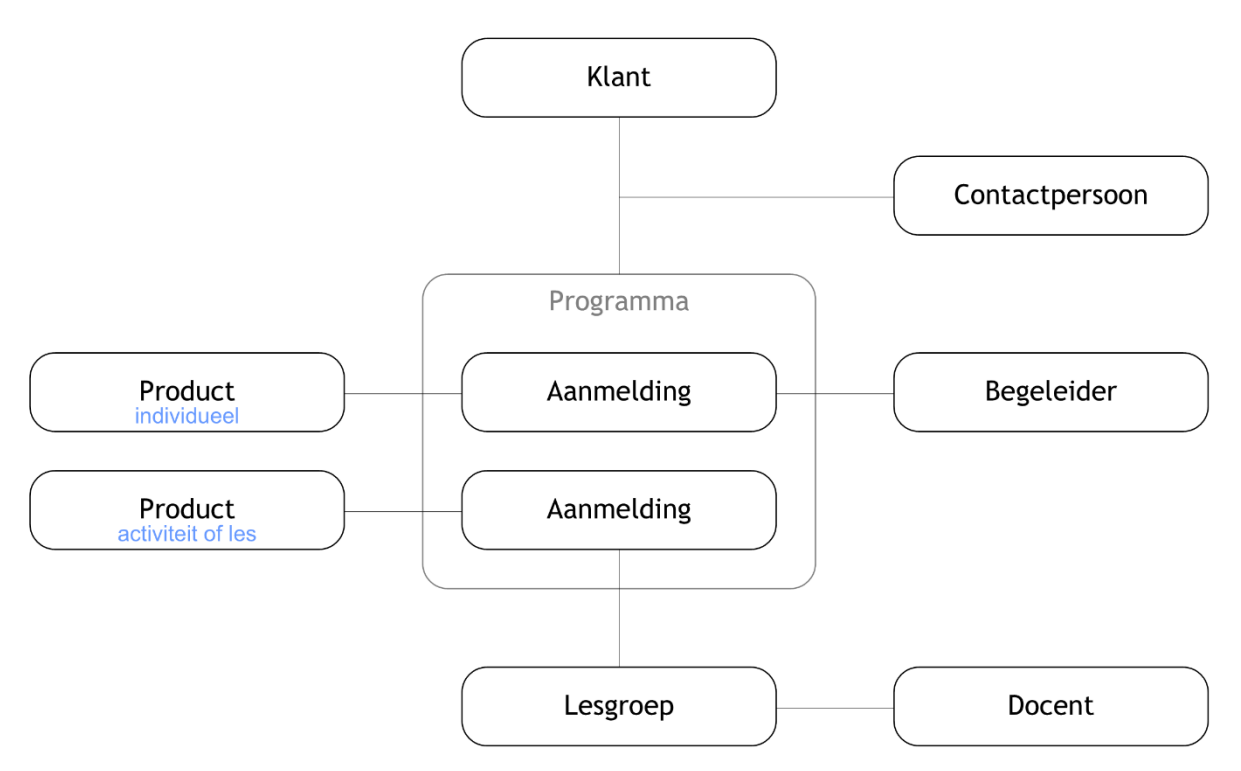

#### 3.1. Aanmeldingen

#### 3.1.1. Producttype Individueel

#### -- Als er meer dan een locatie geconfigureerd is: --

Bij de aanmelding voor een individueel product moet altijd een locatie worden ingevoerd. Het gaat om de locatie waar de aanmelding gerapporteerd wordt.

#### 3.1.2. Producttypen Activiteit/Training en Taalles

Klanten staan op de wachtlijst zolang ze niet in een lesgroep geplaatst zijn. Een al geplaatste klant kan terug naar de wachtlijst door uit de keuzelijst 'Lesgroep' de lege regel bovenaan te kiezen. Dit kan niet meer als de eerste les geweest is. Zie ook: § 3.4 Overstap andere lesgroep.

Een medewerker met de juiste rechten kan de status wijzigen in 'Geannuleerd' als er nog geen presentie is ingevoerd. Aan de aanmelding zijn dan voor de klant geen kosten verbonden.

#### 3.1.3. Producttype Materiaal

Als de aanvraag voor lesmateriaal wordt ingetrokken, dan zijn er geen kosten voor de klant.

De aanvraag niet meer ingetrokken worden, zodra de status op 'Geleverd' staat. Een medewerker met de juiste rechten kan de status dan nog wijzigen in 'Geannuleerd'. Ook dan zijn er geen kosten voor de klant.

#### 3.2. Aanmeldingen voor kinderen

Bij een product kun je door middel van een extra veld aangeven dat het om een aanmelding voor kinderen gaat (zie paragraaf 5.6). Vervolgens kan één van de ouders aangemeld worden voor dit product. Daarbij geef je aan voor welk kind de aanmelding bedoeld is:

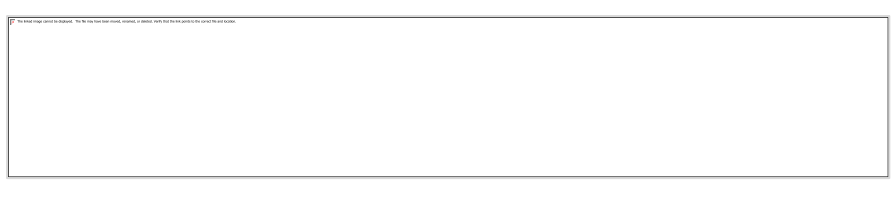

In lijstjes staan naam en geboortejaar van het kind vermeld als de aanmelding een kind betreft:

|                          | Programma                   |
|--------------------------|-----------------------------|
|                          | Aanmeldingen                |
| Startdatum - Einddatum   | Product                     |
| 07 dec '15 - 19 sep 2016 | Inburgering snel BOM        |
| 21 jan - 24 mrt 2016     | Overstap Arabisch           |
| 02 mei '16 - 1 feb 2018  | Taalcoaching - Rand (2005)  |
| 02 mei '16 - 1 feb 2018  | Taalcoaching - Raeah (2009) |
| 06 mrt - 30 okt 2017     | Staatsexamen I vanaf A2 BOW |

Als een klant meerdere kinderen heeft die gebruik maken van een aanbod, dan is het de bedoeling om per kind een aanmelding in het programma te zetten.

De aanmeldingen voor kinderen zie je niet terug bij de andere ouder.

#### 3.3. Aanmeldingen verwijderen

Een aanmelding mag **niet** verwijderd worden als een factuurregel voor die aanmelding is goedgekeurd.

In andere gevallen mag een aanmelding wel verwijderd worden:

- door het management;
- door de administratie, coördinatoren en door de contactpersoon van betreffende klant
  - o als de aanmelding minder dan 7 dagen geleden is toegevoegd
    - $\circ$  of als de startdatum in de toekomst ligt.

#### 3.4. Overstap andere lesgroep

Het is mogelijk om binnen een aanmelding een overstap naar een andere lesgroep aan te geven:

| Status     | Lopend 🗸                            |
|------------|-------------------------------------|
| Lesgroep   | Groep 16 (18 sep 2014) : Amersfoort |
| Startdatum | 25-09-2014                          |
| Einddatum  | 17-12-2015 31                       |
|            | ≡ Overstap andere lesgroep          |

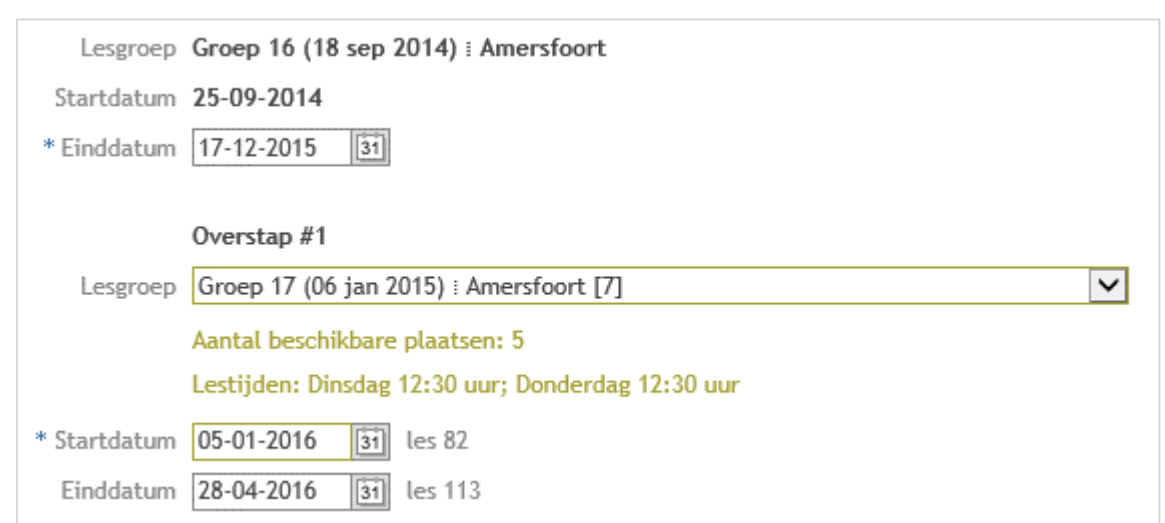

Door op de link 'Overstap andere lesgroep' te klikken, wordt het formulier uitgebreid:

Je kan een van de (andere) lesgroepen selecteren die bij hetzelfde product horen. Einddatum van de eerste plaatsing, en startdatum van de nieuwe plaatsing moeten aangepast worden aan de specifieke situatie.

In het overzicht van aanmeldingen staat het product nu één keer, met daarachter beide groepen:

|                  | Aanmeldingen                       |                   |             |                       |
|------------------|------------------------------------|-------------------|-------------|-----------------------|
|                  | Product                            | Status            | Startdatum  | Lesgroep / Begeleider |
|                  | $\rightarrow$ Aanmelding toevoegen |                   |             |                       |
| Integreren       | Maatschappelijke begeleiding       | Lopend            | 17 feb 2014 | Hajar Ihijji          |
| Nederlands leren | Intake                             | Voltooid: Niet va | 23 sep 2014 | Moni Biersteker       |
| Integreren       | Trajectbegeleiding 18 maanden      | Lopend            | 23 sep 2014 | Marjan van de Bor     |
| Nederlands leren | Inburgering snel 2x                | Lopend            | 25 sep 2014 | Groep 16; Groep 17    |

Controleer bij een overstap of het bestaande contract nog passend is. De coördinator van het product krijgt desgewenst een melding op het dashboard als de plaatsing het aantal contracturen overschrijdt (zie paragraaf 5.2).

#### 3.5. Contracten

Yara maakt een nieuw contractnummer aan zodra een aanmelding wordt opgeslagen met status 'lopend' en contract 'benodigd'.

|                          | Aanmeldingen                       |                |          |
|--------------------------|------------------------------------|----------------|----------|
| Startdatum - Einddatum   | Product                            | Lesgroep       | Status   |
| 28 okt '19 - 14 jul 2020 | Staatsexamen I (4x) BON            | Groep A 1      | Lopend   |
|                          | $\rightarrow$ Aanmelding toevoegen |                |          |
|                          |                                    |                |          |
|                          | Contracten                         |                |          |
| Contractdatum            | Contractnummer                     | Acties         | Status   |
|                          | 190422C01 — NT2                    | Contract maken | Benodigd |
|                          | $\rightarrow$ Contract toevoegen   |                |          |

Er kunnen meerdere aanmeldingen bij één contract horen. In geval van taallessen moet 'soort cursus' en de uurprijs voor al die aanmeldingen gelijk zijn.

Yara berekent de contractdetails aan de hand van de bijbehorende aanmelding(en). Klik op het contractnummer om deze details te controleren. Het aantal contracturen wordt naar boven afgerond op hele uren. De door Yara berekende velden zullen kort flikkeren.

|                       | Lessen die buiten de contractperiode vallen mogen niet gefactureerd worden. |
|-----------------------|-----------------------------------------------------------------------------|
| * Startdatum contract | 28-10-2019 :: Geplaatst met ingang van 28 oktober 2019.                     |
| * Einddatum contract  | 14-07-2020 31 :: Geplaatst tot en met 14 juli 2020.                         |
|                       | De bedragen in het contract bepalen wat maximaal gefactureerd mag worden.   |
| Aantal contracturen   | 320 :: Geplaatst voor 320 uur.                                              |
| * Uurtarief           | 12,00                                                                       |
| Bedrag lesmateriaal   |                                                                             |
| Totaalbedrag          | € 3.840,00 (inclusief lesmateriaal)                                         |
|                       |                                                                             |

Zoals altijd in Yara: velden met een olijfkleurige rand zijn nog niet opgeslagen.

#### 3.5.1. Contract maken (Word-document)

Controleer eerst de contractdetails. Klik daarna in de lijst met contracten op de link 'Contract maken' om Yara het contractdocument te laten genereren. Selecteer het gewenste sjabloon.

|             | Selecteer het gewenste sjabloon. |
|-------------|----------------------------------|
| Sjabloon    | Cursusovereenkomst - maart 2019  |
|             |                                  |
| Contract    | 190422C01 (23-10-2019)           |
| anmelding   | Staatsevamen   (4x) Groen & 4    |
| / anne camp | StadSexament (4x), Groep X 1     |

Als er contractdetails nog niet ingevuld zijn op het moment dat het contract gemaakt wordt, dan berekent Yara de ontbrekende details en slaat ze automatisch op.

#### 3.5.2. Toestemming aanmelden Panteia

Het standaard cursuscontract van Blik op Werk vraagt klanten expliciet om toestemming om gegevens uit te wisselen met Panteia. Zodra de contractstatus op 'Getekend' staat kan je aangeven of de klant toestemming geeft.

| Contractstatus       | Getekend 🗸                                                  |
|----------------------|-------------------------------------------------------------|
|                      | Toestemming om persoonsgegevens uit te wisselen met Panteia |
| Aangemaakt contract  | 40144C01.docx downloaden →                                  |
|                      | Selecteer een vervangend bestand                            |
| Ondertekend contract | 40144C01.pdf                                                |
|                      |                                                             |

De optie staat standaard aan, aangezien dat de meest voorkomende situatie is. Het rapport 'Aanmelden Panteia' toont alleen klanten waar op het *laatste contract* deze optie is aangevinkt.

#### 3.5.3. Deelgenomen uren

Voor klanten met een lening wil DUO het aantal deelgenomen uren weten. Dit moet als een 'correctie' op het contract doorgegeven worden.

Als een lopende aanmelding de status 'voltooid', 'voortijdig afgebroken' of 'overstap ander product' krijgt, dan berekent Yara de 'Deelgenomen uren' en 'Deelgenomen uren ONA'. Als deze waarden hoger zijn dan hetgeen in het contract staat, dan past Yara het contract aan.

Je kan handmatig de deelgenomen uren in het contract aanpassen. Elke correctie gaat naar DUO.

| Deelgenomen uren | 17,50 Presentie: 27,50 uur                          |
|------------------|-----------------------------------------------------|
| ~ waarvan ONA    | 2,50 Presentie: 2,50 uur                            |
| Dee              | genomen uren ONA maken onderdeel uit van het totaal |

#### 3.5.4. Contract intrekken of verwijderen

Een contract dat uitgewisseld is met DUO kan niet verwijderd worden, maar wel ingetrokken. DUO wordt bij de eerstvolgende gegevensuitwisseling geïnformeerd over de intrekking.

Als je een contract verwijdert dat gekoppeld is aan een aanmelding, dan krijgt die aanmelding de contractstatus 'Wacht op plaatsing' als de status 'Lopend' is, 'Niet van toepassing' in de overige gevallen.

#### 3.6. Presentie (& Examens)

Het tabblad toont alle presentie die voor de klant geregistreerd is. De presentie wordt ook per lesgroep opgeteld. Bij taalcursussen wordt het aantal lesuren aanwezig getoond.

| Presentie per lesgroep               |                         |                  |  |  |
|--------------------------------------|-------------------------|------------------|--|--|
| Product – Lesgroep                   | Presentie               | Lesuren aanwezig |  |  |
| Overstap Arabisch — Groep A 7        | 7/8 88%                 |                  |  |  |
| Inburgering anders alfa — Groep A 32 | <sup>160/</sup> 178 90% | 400,0            |  |  |

Als de klant geplaatst is voor een taalcursus, dan toont het tabblad ook een sectie met de (geïmporteerde) examenresultaten. Alleen de examenpogingen in zwarte tekst tellen mee voor het Blik op Werk Keurmerk.

|                                                                                                    | P                | rogramma        | Lessen               | Presentie & Exame      | ns Fin      | anciën   |  |  |
|----------------------------------------------------------------------------------------------------|------------------|-----------------|----------------------|------------------------|-------------|----------|--|--|
|                                                                                                    |                  |                 |                      |                        |             |          |  |  |
| Exa                                                                                                    | Examenresultaten |                 |                      |                        |             |          |  |  |
| Exa                                                                                                    | men              |                 |                      | Resultaat              | Examendatu  | m Poging |  |  |
| KNM                                                                                                    |                  | Kennis van de   | Nederlandse Maat     | Geslaagd               | 05 aug 2019 | -        |  |  |
| LE                                                                                                    | A2               | Lezen           |                      | Geslaagd               | 03 mei 2019 | 1        |  |  |
| LU                                                                                                    | A2               | Luisteren       |                      | Geslaagd               | 03 mei 2019 | 1        |  |  |
| SC                                                                                                    | A2               | Schrijven       |                      | Geslaagd               | 11 apr 2019 | 1        |  |  |
| SP                                                                                                    | A2               | Spreken         |                      | Geslaagd               | 03 mei 2019 | 1        |  |  |
| Pog                                                                                                    | inge             | n die meetellen | voor het Blik op Wer | k Keurmerk staan in zw | art.        |          |  |  |
| Uittredebewijs in dossier<br>Presentie was 72%, minder dan 80%. Examens na de laatste les tellen niet mee. |                  |                 |                      |                        |             |          |  |  |

#### 3.7. Financiën

Het tabblad toont alle bedragen die voortvloeien uit de aanmeldingen in het programma.

| Programma               | Lessen      | Presentie & Examens | Financiën |       |
|-------------------------|-------------|---------------------|-----------|-------|
|                         |             |                     |           |       |
| Financieel overzicht    |             |                     |           |       |
| Product                 | Ordertotaa  | l Factuurtotaal     | Verschil  | Uren  |
| Inburgering langzaam    | 4.890,0     | 0 4.890,00          | 0,00      | 407,5 |
| Overstap Arabisch       | 240,0       | 0 n.v.t.            |           |       |
| Inburgering langzaam (A | 4x) 5.640,0 | 0 360,00            | -5.280,00 | 470,0 |
|                         | 10.770,0    | 0 5.250,00          | -5.520,00 | 877,5 |

In de kolom factuurtotaal staat 'n.v.t.' als Yara geen rol heeft in het opstellen van de factuur.

#### Factuurregels genereren (alleen als factuurmodule actief is)

Yara kan factuurregels genereren per klant (als die klant voortijdig stopt), per lesgroep (als die lesgroep afloopt), per product, **per productgroep**, of voor **alle aanmeldingen tegelijk**. Met die laatste twee opties is er geen risico dat een aanmelding per ongeluk niet gefactureerd wordt.

|     | Factuurreg                     | Factuurregels genereren                                                                                                    |       |         |  |  |  |
|-----|--------------------------------|----------------------------------------------------------------------------------------------------|-------|---------|--|--|--|
| ers | * Lessen t/m<br>* Factuurdatum | Yara maakt voor elke aanmelding een factuurregel.<br>De lessen tot en met onderstaande datum worden in rekening gebra<br>30-11-2019<br>31<br>De datum waarop de factuur aan de klant uitgereikt wordt.<br>De factuurdatum moet op of na de laatste lesdag liggen. | icht. |         |  |  |  |
|     | (4×) Ne                        | intanto teren tautes<br>Arlands leren Taalle <b>Slui</b> t                                                                                                    | ten   | Opslaan |  |  |  |

De administratie geeft aan tot en met welke datum de lessen in rekening gebracht moeten worden, en op welke datum de factuur aan de klant uitgereikt zal worden (factuurdatum). De factuurdatum moet op of na de laatste - in rekening gebrachte - lesdatum liggen.

Afhankelijk van de instelling in Yara kan de administratie factuuregels alvast klaarzetten met een datum in de nabije toekomst. Het risico is, dat lessen die later toch nog uitvallen gecrediteerd moeten worden.

Yara maakt voor elke aanmelding die aan de selectie voldoet een factuurregel. Een factuurregel heeft standaard de status 'Akkoord'. De administratie kan dan afzonderlijke factuurregels dan nog wijzigen.

|             | Factuurregels                                                           |         |            |                     |
|-------------|-------------------------------------------------------------------------|---------|------------|---------------------|
| Datum       | Product [Factuurperiode]                                                | Bedrag  | Status     | Factuurnummer       |
| 19 nov 2018 | Inburgering langzaam [2018-4]                                           | 501,00  | Uitgevoerd | 18703787            |
| 07 jan 2019 | Inburgering langzaam [2019-1]                                           | 935,00  | Uitgevoerd | 19700111            |
| 07 jan 2019 | Inburgering langzaam [2019-1]                                           | -935,00 | Uitgevoerd | 19700514 [19700111] |
| 31 mrt 2019 | Inburgering langzaam [18 dec - 10 jan 2019]                             | 129,00  | Uitgevoerd | 19700900            |
| 31 mrt 2019 | Inburgering langzaam [11 mrt - 29 mrt 2019]                             | 270,00  | Uitgevoerd | 19700901            |
| 30 apr 2019 | Inburgering langzaam [01 apr - 26 apr 2019]                             | 330,00  | Uitgevoerd | 19701399            |
| 31 mei 2019 | Inburgering langzaam [06 mei - 29 mei 2019]                             | 330,00  | Uitgevoerd | 19701941            |
| 30 sep 2019 | Inburgering langzaam (4x) [03 sep - 27 sep                              | 480,00  | Akkoord    |                     |
|             | $\rightarrow$ Factuurregels genereren   $\rightarrow$ Factuurregel toev | oegen   | → Facturer | n downloaden        |

Lesmateriaal wordt gefactureerd als de status op "Geleverd" staat en datum 'Afgehandeld op ingevuld is.

#### Factuurregels uitvoeren

Factuurregels worden definitief door ze 'uit te voeren'. Tijdens het uitvoeren voegt Yara factuurregels samen tot één factuur als de volgende gegevens gelijk zijn:

- contractnummer
- datum (beoogde factuurdatum)
- type debiteur (klant zelf -of- klant lening)

-- bij een koppeling met Exact Online --

Bij een koppeling met Exact Online worden de facturen in Exact klaargezet. Daar worden ze gecontroleerd en afgedrukt. Yara vraagt Exact Online de definitieve factuurdatum en het factuurnummer, en slaat deze gegevens op.

Als je de conceptfactuur uit Exact verwijderd, dan zal Yara die factuur automatisch ook verwijderen. De status van bijbehorende factuurregel(s) verandert dan van 'uitgevoerd' in 'concept'. Deze factuurregel(s) kan je wijzigen, opnieuw uitvoeren of verwijderen.

Yara bepaalt de definitieve factuurdatum en het factuurnummer als er geen koppeling is.

#### Facturen uitwisselen met DUO

Uitgevoerde facturen voorzien van een factuurnummer kunnen digitaal uitgewisseld worden met DUO (zie paragraaf **Error! Reference source not found.**).

#### 3.8. Programma afsluiten en heropenen

Je kan een programma pas op 'voltooid' zetten als er geen aanmeldingen meer zijn met de status 'Lopend' of 'Op wachtlijst'. De einddatum van het programma mag niet in de toekomst liggen en niet vóór de einddatum van de laatste aanmelding.

Bij het afsluiten van een programma verwijdert Yara eventuele contracten die nog de status 'Benodigd' hebben.

Medewerkers met de juiste rechten kunnen kunnen een voltooid programma tot 2 maanden na de einddatum heropenen via het menu naast de knop [Sluiten].

| Voltooid |                                   |    |
|----------|-----------------------------------|----|
| Voltooid | \lceil Curriculum vitae exportere | 'n |
| Voltooid | \lceil Intakeformulier exporterer | 1  |
|          | Programma toevoegen               |    |
|          | Programma heropenen               |    |
|          |                                   |    |
|          | Sluiten                           | *  |

## 4. Dossier

Het digitale dossier is onderverdeeld in vier tabbladen.

#### 4.1. Notities

ledereen die het dossier kan inzien mag een notitie toevoegen en/of een e-mail versturen.

Zet nooit privacygevoelige informatie in een notitie of e-mail (zoals bsn, wachtwoorden of aanwijzingen over ras, godsdienst of gezondheid).

Een notitie kan gedurende 7 dagen nog gewijzigd worden door de auteur. Medewerkers met de juiste rechten kunnen alle notities onbeperkt wijzigen en verwijderen.

E-mails kunnen alleen verstuurd worden aan de klant en aan personen die als begeleider, docent, contactpersoon of extern contactpersoon aan de klant gekoppeld zijn. E-mails vanuit Yara verzonden, worden ook opgeslagen in het dossier. Deze berichten kunnen niet gewijzigd worden.

#### **Reageren op notities**

ledereen die het dossier kan inzien, mag reageren op notities. Bij het invoeren van een reactie biedt Yara de mogelijkheid om een e-mailnotificatie te sturen naar de auteur van de notitie. De notificatie bevat een link naar de notitie in Yara, maar geen inhoudelijke informatie of persoonsgegevens van de klant. Als er al eerdere reacties zijn, dan gaat de e-mailnotificatie niet alleen naar de auteur van de notitie, maar ook naar de auteurs van de reacties.

#### 4.2. Voortgang

Het tabblad toont voortgangsrapporten van taallessen, activiteiten en individuele begeleiding.

#### Voortgang van taallessen en activiteiten

Voortgangsrapporten van taallessen en activiteiten worden door de docent bij de lesgroep ingevoerd. Deze kunnen tot 9 weken na afloop van het kwartaal door de docent gewijzigd worden.

#### Voortgang van individuele begeleiding

ledereen die als begeleider in het programma van de klant staat mag een voortgangsrapport voor het betreffende product toevoegen zolang het programma van de klant loopt.

Een voortgangsrapport kan door de auteur gewijzigd worden totdat er een nieuw voortgangsrapport voor hetzelfde product ingevoerd wordt.

#### Voortgang van gehele programma

De contactpersoon van de klant mag een voortgangsrapport voor het gehele programma toevoegen zolang het programma van de klant loopt.

#### 4.3. Taken

Taken kunnen handmatig toegevoegd worden (los of als onderdeel van een notitie). Daarnaast zijn er taken die automatisch aangemaakt worden op basis van het programma van de klant (zie § 5.3).

Een taak mag altijd gewijzigd worden door degene aan wie de taak toegewezen is. Gedurende 7 dagen mag de taak ook nog gewijzigd worden door de auteur. Medewerkers met de juiste rechten kunnen alle taken onbeperkt wijzigen en verwijderen.

#### 4.4. Documenten

Bestaande documenten kunnen geüpload worden. Daarnaast kunnen er Word-documenten aangemaakt worden op basis van een sjabloon. Sjablonen kunnen samenvoegvelden bevatten die gevuld worden met gegevens van de klant (zie § 8.2 voor het maken van sjablonen).

Een document kan gedurende 7 dagen nog vervangen worden door de auteur. Medewerkers met de juiste rechten kunnen alle documenten onbeperkt vervangen en verwijderen.

## 5. Producten

#### 5.1. Kenmerken

Kies eerst het Soort product, de andere velden zijn hiervan afhankelijk.

- Individueel: klanten worden individueel aangemeld voor dit product (bijvoorbeeld begeleiding)
- Activiteit/Training: klanten worden aangemeld voor een lesgroep of voor de wachtlijst.
- Taalles: idem, maar taalessen tellen mee voor het Blik op Werk keurmerk.
- Lesmateriaal: fysieke producten.

| * Productnaam                                                      | Geef het p                                                        | roduct een                                                                   | naam                                                          |            |
|--------------------------------------------------------------------|-------------------------------------------------------------------|------------------------------------------------------------------------------|---------------------------------------------------------------|------------|
|                                                                    | Kenmerken                                                         | Signalen en taken                                                            | Facturering                                                   | Aanmelding |
| Soort product<br>* Productgroep                                    | Taalles O Activiteit Taallessen vallen onder het Nederlands leren | t / Training O Individu<br>: Blik op Werk Keurmerk                           | ueel 🔿 Lesmateriaal                                           |            |
| * Coördinator                                                      |                                                                   | $\sim$                                                                       |                                                               |            |
|                                                                    | Contract benodigd                                                 |                                                                              |                                                               |            |
|                                                                    | 🗹 Actief aanbod                                                   |                                                                              |                                                               |            |
| * Aantal keer per week<br>Aantal lessen<br>Minimaal<br>Startniveau | Les<br>Het aantal lessen en de les<br>Max<br>Ao Eindn<br>Zelfs    | iduur 0:00 u<br>duur kunnen per lesgroep<br>imaal d<br>iveau<br>tudie 0:00 u | ur<br>aangepast worden.<br>eelnemers per groep<br>ur per week |            |
| Lesmateriaal                                                       | Nederlands in Beeld Nederlands op nivea ONA Taalcompleet A1       | iu                                                                           | ^                                                             |            |
|                                                                    | Taalcompleet A2                                                   |                                                                              |                                                               |            |
|                                                                    | Taalsterk (A2-B1)                                                 |                                                                              | ~                                                             |            |

#### Producttype Individueel

De tijdsduur wordt bij een nieuwe aanmelding gebruikt als suggestie voor de einddatum.

#### Producttypen Activiteit/Training en Taalles

Voor Activiteit/Training en Taalles moet verplicht de lesfrequentie opgegeven worden.

Het aantal lessen en de lesduur gebruikt Yara als suggestie voor een nieuwe lesgroep.

Het minimaal en maximaal aantal deelnemers per groep gebruikt Yara voor notificaties aan de coördinator.

Bij taallessen kan voor het lesmateriaal gekozen worden uit de lesmethoden die in de configuratie gedefinieerd zijn.

#### 5.2. Signalen (alleen bij lesgroep)

- 1. Informeer de coördinator als er voldoende klanten op de wachtlijst staan voor een nieuwe lesgroep.
- 2. Informeer de coördinator als het minimum aantal deelnemers van een lesgroep bereikt is.
- 3. Informeer de coördinator als het maximum aantal deelnemers van een lesgroep bereikt is.
- 4. Informeer de contactpersoon als een klant in een lesgroep geplaatst wordt.
- 5. Informeer de contactpersoon als een klant zonder kennisgeving afwezig was.
- 6. Informeer de docent als de presentie een week na de les nog niet is ingevoerd.
- 7. Informeer de coördinator als de presentie twee week na de les nog niet is ingevoerd.
- 8. Informeer de coördinator als een klant na 10 weken minder dan 80% aanwezig is geweest.
- 9. Informeer de coördinator als een plaatsing het aantal contracturen overschrijdt.

|           | Kenmerken                                                                     | Signalen en taken                    | Facturering                     | Aanmelding             |  |  |
|-----------|-------------------------------------------------------------------------------|--------------------------------------|---------------------------------|------------------------|--|--|
|           |                                                                               |                                      |                                 |                        |  |  |
|           | Signalen                                                                      |                                      |                                 |                        |  |  |
| Informeer | 🗹 de coördinator als e                                                        | r voldoende klanten o                | <b>p de wachtlijst</b> staan vo | or een nieuwe lesgroep |  |  |
|           | 🗌 de coördinator als h                                                        | et <mark>minimum</mark> aantal dee   | elnemers van een lesgroe        | ep bereikt is.         |  |  |
|           | de coördinator als het maximum aantal deelnemers van een lesgroep bereikt is. |                                      |                                 |                        |  |  |
|           | de contactpersoon als een klant in een lesgroep geplaatst wordt.              |                                      |                                 |                        |  |  |
|           | de contactpersoon als een klant zonder kennisgeving afwezig was.              |                                      |                                 |                        |  |  |
|           | 🗹 de docent als de pro                                                        | e <mark>sentie</mark> een week na de | e les nog niet is ingevoer      | rd.                    |  |  |
|           | de coördinator als de presentie twee weken na de les nog niet is ingevoerd.   |                                      |                                 |                        |  |  |
|           | 🗌 de coördinator als e                                                        | en klant na 10 weken <mark>n</mark>  | ninder dan 80% aanwezi          | g is geweest.          |  |  |
|           | ✓ de coördinator als e                                                        | en plaatsing het aantal              | contracturen overschri          | jdt.                   |  |  |

De aangevinkte signalen resulteren tot notificaties op het Dashboard.

Voor signaal 1: Controle vindt plaats bij nieuwe aanmelding op wachtlijst.

Voor signaal 2: Controle vindt plaats bij nieuwe plaatsing in lesgroep en als plaatsing voortijdig eindigt, bijvoorbeeld bij overstap naar een andere lesgroep.

- Voor signaal 3-4: Controle vindt plaats bij nieuwe plaatsing in lesgroep.
- Voor signaal 5: Controle vindt plaats bij invoeren presentie (niet bij latere wijziging).

Voor signaal 6-8: Controle vindt 1x per dag plaats.

Voor signaal 9: Controle vindt bij wijziging van een aanmelding.

#### 5.3. Eenmalige en repeterende taken

| Soort product | Wie            | Resulteert in            |
|---------------|----------------|--------------------------|
| Individueel   | Begeleider     | Taak in het klantdossier |
| Individueel   | Coördinator    | Taak in het klantdossier |
| Individueel   | Contactpersoon | Taak in het klantdossier |
| Lesgroep      | Contactpersoon | Taak in elk klantdossier |
| Lesgroep      | Coördinator    | Taak in lesgroep         |
| Lesgroep      | Docent         | Taak in lesgroep         |

|                 |                                                                                           |                                                                                                    |                                                                                                    | 2                                                                                                    |
|-----------------|-------------------------------------------------------------------------------------------|----------------------------------------------------------------------------------------------------|----------------------------------------------------------------------------------------------------|----------------------------------------------------------------------------------------------------|
| E o<br>Or<br>Ma | enmalige taken<br>Iderstaande taken word<br>oment                                         | len toegevo                                                                                                    | egd aan het klantdossier zodra de<br>Melding                                                                                                    | klant aangemeld wordt.<br>Actief                                                                                                    |
| ✓ 4             | weken Voor afloop                                                                         | V                                                                                                    | 29 maanden in traject!                                                                                                    |                                                                                                    |
| ✓ 4             | weken Na afloop                                                                           | ~                                                                                                    | 31 maanden in traject, loopt uit                                                                                                    | t! 🗹                                                                                                    |
| =<br>Re<br>De   | raak toevoegen<br>epeterende taken<br>e eerste taak van de ree<br>e volgende taak wordt t | eks wordt to<br>oegevoegd i                                                                                                    | egevoegd zodra de klant aangeme<br>codra de openstaande taak voltooi                                                                                                    | eld wordt.                                                                                                    |
| Fn              | equentie                                                                                  | 0378030008000<br>001                                                                                                    | Melding                                                                                                    | Actief                                                                                                    |
| ▼ EI            | lke 3 maanden                                                                             | ~                                                                                                    | Klantverslag versturen naar Al                                                                                                    | V                                                                                                    |
|                 | E a<br>Or<br>Ma<br>4<br>E<br>De<br>De<br>De<br>Fr                                         | Eenmalige taken<br>Onderstaande taken word<br>Moment<br>4 weken Voor afloop<br>4 weken Na afloop<br>E Taak toevoegen<br>Repeterende taken<br>De eerste taak van de ree<br>De volgende taak wordt t<br>Frequentie<br>Elke 3 maanden | Eenmalige taken         Onderstaande taken worden toegevol         Moment         Image: Amount of the second second | Eenmalige taken         Onderstaande taken worden toegevoegd aan het klantdossier zodra de         Moment       Melding         Image: State in traject!       Image: State in traject!         Image: State in traject       Image: State in traject.         Image: State in traject       Image: State in traject.         Image: State in traject in traject.       Image: State in traject.         Image: State in traject in traject.       Image: State in traject.         Image: State in traject in traject.       Image: State in traject.         Image: State in traject in traject.       Image: State in traject.         Image: State in traject in traject.       Image: State in traject.         Image: State in traject in traject.       Image: State in traject.         Image: State in traject in traject.       Image: State in traject.         Image: State in traject in traject.       Image: State in traject.         Image: State in traject in traject.       Image: State in traject.         Image: State in traject in traject.       Image: State in traject.         Image: State in traject in traject.       Image: State in traject.         Image: State in traject in traject.       Image: State in traject.         Image: State in traject in traject in traject.       Image: State in traject.         Image: State in traject in traject in traject in traject in traj |

#### Moment eenmalige taken

*n* weken voor aanvang, *n* weken na aanvang, *n* weken voor einde, *n* weken na einde

#### Frequentie repeterende taken

- Elke week, Elke 2 weken, Elke 4 weken gerekend vanaf startdatum,
- Elke 3 maanden (=13 weken), Elke 6 maanden (=26 weken) gerekend vanaf startdatum,
- Viermaandelijks: weeknummer 6, 24, 42 (maandag 4 feb 2019, 10 jun 2019, 14 okt 2019).

#### 5.4. Automatische taken in klantdossier (Individueel)

#### Voor Coördinator, Contactpersoon of Begeleider

Taken worden toegevoegd aan het klantdossier als de klant aangemeld wordt, mits de benodigde begin- of einddatum is ingevuld.

Wijzigingen in automatische taken hebben geen invloed op al aangemaakte taken.

Bij **repeterende** taken wordt de eerste taak direct bij aanmelding aangemaakt. De volgende taak wordt aangemaakt zodra de vorige als voltooid wordt gemarkeerd, mits

- 1. de aanmelding nog lopend is,
- 2. de nieuwe vervaldatum op of voor de einddatum van de aanmelding valt en
- 3. de repeterende taak nog als actief gemarkeerd staat. De oude vervaldatum is de basis voor de nieuwe vervaldatum (dus niet de datum waarop de oude taak voltooid wordt).

Een wijziging in een aanmelding kan de volgende effecten op taken hebben:

- Als een aanmelding verwijderd wordt, dan worden ook de bijbehorende taken verwijderd.
- Als begin- of einddatum van een aanmelding wijzigt, dan verschuift de vervaldatum van de niet voltooide taken.
- Als de begeleider van een aanmelding wijzigt, dan worden de niet voltooide taken (op naam van de oude begeleider in zijn rol als begeleider) toegewezen aan de nieuwe begeleider.
- Als de contactpersoon van het programma wijzigt, dan worden de niet voltooide taken (op naam van de oude contactpersoon in zijn rol als contactpersoon) toegewezen aan de nieuwe contactpersoon.

#### 5.5. Automatische taken in lesgroep (Activiteit/Training en Taalles)

#### Voor Contactpersoon

Taken worden toegevoegd aan het klantdossier zodra de klant in een lesgroep geplaatst wordt.

 Als de contactpersoon van het programma wijzigt, dan worden de niet voltooide taken (op naam van de oude contactpersoon in zijn rol als contactpersoon) toegewezen aan de nieuwe contactpersoon.

#### Voor Coördinator of Docent

Taken worden toegevoegd aan de lesgroep zodra de lesgroep aangemaakt wordt. Bij repeterende taken wordt de eerste direct aangemaakt; de volgende taak wordt aangemaakt zodra de vorige als voltooid wordt gemarkeerd, mits de lesgroep nog loopt.

Taken voor docenten met een vervaldatum ten opzichte van de startdatum worden toegewezen aan de docent van de eerste les. Taken voor docenten met een vervaldatum ten opzichte van de einddatum worden toegewezen aan de docent van de laatste les.

Wijzigingen in automatische taken hebben geen invloed op bestaande lesgroepen.

 Als begin- of einddatum van de lesgroep wijzigt, dan verschuift de vervaldatum van de niet voltooide taken.

#### 5.6. Extra velden bij Aanmelding

De extra velden op het tabblad Aanmelding - die als actief gemarkeerd zijn - verschijnen op het formulier waarmee de kant wordt aangemeld voor betreffende product.

|                      | Kenmerken                | Signalen en taken        | Facturering                  | Aanmelding   |
|----------------------|--------------------------|--------------------------|------------------------------|--------------|
|                      |                          |                          |                              |              |
| Beschrijving van het |                          |                          |                              |              |
| product              |                          |                          |                              |              |
|                      | Korte inhoudelijke besch | rijving. Deze tekst word | t getoond bij aanmelding.    |              |
| Aanmeldprocedure     |                          |                          |                              |              |
|                      | Bijzonderheden over de a | aanmeldprocedure. Deze   | tekst wordt getoond bij aanm | ielding.     |
|                      |                          |                          |                              |              |
|                      | Valdtura                 | label                    | Waardaa                      | Action       |
|                      | velatype                 | LaDel                    | waarden                      | Actier       |
|                      | Ja/Nee 🗸                 | Kinderopvang nodig       |                              | $\checkmark$ |
|                      | Keuzelijst 🗸             | Dagdeel                  | Ochtend, Middag, Avond       | $\checkmark$ |
|                      | ≡ Vraag toevoegen        |                          |                              |              |

De beschrijving van het product en aanmeldprocedure worden getoond bij aanmelding.

Het veldtype bepaalt wat bij de aanmelding ingevoerd kan worden:

| Bedrag             | Een bedrag met twee cijfers achter de komma kan ingevoerd worden |
|--------------------|------------------------------------------------------------------|
| Getal              | Alleen hele getallen kunnen ingevoerd worden                     |
| Datum              | Datumveld met kalender                                           |
| Tekst              | Een tekstregel van maximaal 50 karakters                         |
| Memo               | Een tekstvak met meerdere regels                                 |
| Ja/Nee             | Keuze uit Ja of Nee                                              |
| Keuzelijst         | Keuze uit hetgeen bij 'Waarden' is ingevuld                      |
| Kind *             | Keuze uit de kinderen van de klant                               |
| Leerprofiel *      | Keuze uit de leerprofielen (vastgelegd in stamtabel)             |
| Uitstroomprofiel * | Keuze uit de uitstroomprofielen (vastgelegd in configuratie)     |
| Type examen *      | Keuze uit de examensoorten (vastgelegd in stamtabel)             |

\* Deze veldtypen kunnen per product maar een keer gebruikt worden.

#### Producttypen Activiteit/Training en Taalles

Alle (actieve) extra velden worden ook getoond op tabblad Cursisten van de lesgroep.

## 6. Lesgroepen

Actieve lesgroepen zijn lesgroepen met lessen in de toekomst en/of lopende aanmeldingen.

Yara berekent het aantal deelnemers in een lesgroep als volgt:

- Voor lopende lesgroepen het aantal actieve deelnemers op dit moment (status van aanmelding is 'Lopend').
- Voor geëindigde lesgroepen het aantal deelnemers dat de eindstreep gehaald heeft.
   Aanmeldingen die al voor het einde van de cursus voltooid zijn worden meegeteld.

#### 6.1. Lesgroep toevoegen

Vanuit de lijst 'Producten en lesgroepen' kan een nieuwe lesgroep toegevoegd wordt aan een bestaand product.

| 1 | Acties | Naam              | \$                   | Soort product |
|---|--------|-------------------|----------------------|---------------|
|   |        | Alfabetiser       | ing / Inburgering 3x | Taalles       |
|   |        | 🕨 🔛 Alfabetiser   | ing 3x               | Taalles       |
|   | 寒      | 🕨 🔛 Alfabetiser   | ing 4x               | Taalles       |
|   | 2 D    | etails            | lag volgen           | Individueel   |
|   |        | ieuwe lesaroen    | /staatsexamen 3x     | Taalles       |
|   | ΩP     | roduct dupliceren | 2x                   | Taalles       |
|   | ·      |                   | 3x                   | Taalles       |
|   |        |                   |                      |               |

Dit kan ook vanuit het menu naast de knop [Opslaan] van het product:

|           | Product dupliceren |   |
|-----------|--------------------|---|
| Annuleren | Opslaan            | - |

#### Nieuwe lesgroep

Geef de lesgroep een naam, selecteer de locatie. Controleer de lesduur en vul de startdatum in.

Vul vervolgens het wekelijkse lespatroon in. Het aantal lessen per week is gedefinieerd bij het product.

| Kenmerken  | 240 lessen i 3x per week i 2:30 uur per les                                                                                        | 240 lessen i 3x per week i 2:30 uur per les |  |  |  |  |  |  |
|------------|----------------------------------------------------------------------------------------------------|---------------------------------------------|--|--|--|--|--|--|
|            | 80 weken i 7:30 uur per week i totaal: 600,0 uur                                                                                   |                                             |  |  |  |  |  |  |
| * Locatie  | ✓                                                                                                    |                                             |  |  |  |  |  |  |
| * Lesduur  | 2:30 uur                                                                                                    |                                             |  |  |  |  |  |  |
|            |                                                                                                    |                                             |  |  |  |  |  |  |
|            | Lespatroon                                                                                                    |                                             |  |  |  |  |  |  |
|            | Op basis van onderstaande gegevens genereert Yara een reeks lesdata.<br>De lesdata kunnen vervolgens individueel aangepast worden. |                                             |  |  |  |  |  |  |
| Startdatum | Einddatum                                                                                                    |                                             |  |  |  |  |  |  |
|            | Aantal lessen 240 lessen                                                                                                    |                                             |  |  |  |  |  |  |
|            | 1e 2e 3e                                                                                                    |                                             |  |  |  |  |  |  |
| Dag        | Maandag 🗸 Dinsdag 🗸 Woensdag 🗸                                                                                                    |                                             |  |  |  |  |  |  |
| Tijd       |                                                                                                    |                                             |  |  |  |  |  |  |
| Docent     | × × ×                                                                                                    |                                             |  |  |  |  |  |  |
| Taalcoach  | × × ×                                                                                                    |                                             |  |  |  |  |  |  |
| Lokaal     | ✓ ✓ ✓                                                                                                    |                                             |  |  |  |  |  |  |

Op basis van het lespatroon genereert Yara een reeks lesdata. Yara houdt rekening met feestdagen en schoolvakanties. De lesdata kunnen vervolgens individueel aangepast worden.

De lesduur van een lesgroep mag niet meer gewijzigd worden zodra er een klant in die lesgroep geplaatst is. Wijzigen van het aantal lessen van een lesgroep blijft mogelijk tot 99 dagen nadat de laatste les geweest is.

#### 6.2. Lesdata van bestaande lesgroep wijzigen

|            | Lesgr               | oep             | Taken         |        | Cursiste       | n        | Voortgang | :           |  |
|------------|---------------------|-----------------|---------------|--------|----------------|----------|-----------|-------------|--|
| Acties Dag | g                   | Datum           | Tijd          | Docen  | t              | Taalco   | ach       | Lokaal      |  |
| <b>→</b>   | → Toon les 1 t/m 16 |                 |               |        |                |          |           |             |  |
| He         | rfstvakantie (z     | zondag, 18 okto | ober 2020 tot | en met | zondag, 25 okt | ober 202 | D)        |             |  |
|            |                     |                 |               |        |                |          |           |             |  |
| 17.        | Maandag             | 26-10-2020      | 15:00         | Madel  | ief de Jong    |          |           | Lokaal 2.11 |  |
| 18.        | Woensdag            | 28-10-2020      | 15:00         | Madel  | ief de Jong    |          |           | Online les  |  |
| 19.        | Vrijdag             | 30-10-2020      | 15:00         | Madel  | ief de Jong    | Henk     | Janssen   | Lokaal 2.11 |  |

Lessen waarvoor nog geen presentie is ingevoerd, zijn in zwart weergegeven. Deze lessen kunnen nog gewijzigd worden.

| 🎉 20. Maandag | 02-11-2020 | 15:00 | Madelief de Jong |              | Lokaal 2.11 |
|---------------|------------|-------|------------------|--------------|-------------|
| 21. Woensdag  | 04-11-2020 | 15:00 | Madelief de Jong |              | Online les  |
| 22. Vrijdag   | 06-11-2020 | 15:00 | Madelief de Jong | Henk Janssen | Lokaal 2.11 |

Door met de muis een les aan te wijzen verschijnt voor betreffende regel een knop:

Klik op deze knop om een menu op te roepen.

| 20. Maandag 02-11-2020                                                                                                    | 15:00 | Madelief de Jong |              | Lokaal 2.11 |
|----------------------------------------------------------------------------------------------------|-------|------------------|--------------|-------------|
| <ul> <li>Deze les wijzigen</li> <li>Deze les verplaatsen naar einde</li> <li>Deze en volgende maandagen wijzigen</li> </ul> |       | Madelief de Jong |              | Online les  |
|                                                                                                    |       | Madelief de Jong | Henk Janssen | Lokaal 2.11 |
| Deze les verwijderen<br>Deze en volgende verwijderen                                                                        | D     | Madelief de Jong |              | Lokaal 2.1  |
|                                                                                                    | D     | Madelief de Jong |              | Online les  |
|                                                                                                    |       | Madelief de Jong |              | Lokaal 2.4  |

#### 6.2.1. Deze les wijzigen

De regel veranderd in een invulformulier, waarna alle details gewijzigd kunnen worden.

| 20. Maandag  | 02-11-2020 31 | 15:00 | Madelief de Jong $\sim$ | ~            | Lokaal 2.11 | ✓ Opslaan ₽ |
|--------------|---------------|-------|-------------------------|--------------|-------------|-------------|
| 21. Woensdag | 04-11-2020    | 15:00 | Madelief de Jong        |              | Online les  |             |
| 22. Vrijdag  | 06-11-2020    | 15:00 | Madelief de Jong        | Henk Janssen | Lokaal 2.11 |             |

Met de knop op [Opslaan] worden de wijzigingen direct opgeslagen.

#### 6.2.2. Deze les verplaatsen naar einde

De les wordt verwijderd en volgens het lespatroon onderaan toegevoegd. Het totaal aantal lessen blijft daarmee ongewijzigd. Controleer de onderaan toegevoegde les en verbeter de details zo nodig.

#### 6.2.3. Deze en volgende (...) wijzigen

De regel veranderd in een invulformulier, waarna alle details - behalve de datum - gewijzigd kunnen worden.

| 20. Maandag  | 02-11-2020 | 15:00 | Madelief de Jong 🗸 | ~            | Lokaal 2.11 | ∨ Opslaan ₽ |
|--------------|------------|-------|--------------------|--------------|-------------|-------------|
| 21. Woensdag | 04-11-2020 | 15:00 | Madelief de Jong   |              | Online les  |             |
| 22. Vrijdag  | 06-11-2020 | 15:00 | Madelief de Jong   | Henk Janssen | Lokaal 2.11 |             |

Met de knop op [Opslaan] worden de details direct opgeslagen voor deze les én alle volgende lessen die op dezelfde weekdag vallen.

#### 6.2.4. Deze les verwijderen

De les wordt direct verwijderd. Het totaal aantal lessen wordt één minder.

#### 6.2.5. Deze en volgende verwijderen

De les én alle volgende lessen worden direct verwijderd.

#### 6.3. Lesdata aan bestaande lesgroep toevoegen

Onderaan de lijst staan nog twee opties:

 239. Dinsdag
 24-01-2017
 12:00
 Yvonne Tanke

 240. Donderdag
 26-01-2017
 12:00
 Yvonne Tanke

 → Les toevoeger | → Lesgroep verlegen...

#### 6.3.1. Les toevoegen

Onderaan de lijst verschijnt een leeg invulformulier.

| 240. Donderdag              | 26-01-2017                             | 12:00 | Yvonne Tanke |              |   | Johanneskerk 2 |         |   |
|-----------------------------|----------------------------------------|-------|--------------|--------------|---|----------------|---------|---|
| 241.                        | 31                                     |       |              | $\checkmark$ | ~ | ~              | Opslaan | Ð |
| $\rightarrow$ Les toevoegen | → Les toevoegen   → Lesgroep verlengen |       |              |              |   |                |         |   |

Met de knop op [Opslaan] worden de nieuwe les details toegevoegd.

#### 6.3.2. Lesgroep verlengen

Er verschijnt een invulformulier vergelijkbaar met het formulier om een nieuwe lesgroep aan te maken. Nu moet echter aangegeven worden tot wanneer de lesgroep verlengd moet worden:

- Verlengen **tot en met** een bepaalde datum.
- Verlengen **met** een bepaald aantal lessen.
- Verlengen tot het opgegeven totaal aantal lessen.

| Lesgroep v         | erlengen (                                                  | Groep 40                                               |                                             |                  |
|--------------------|-------------------------------------------------------------|--------------------------------------------------------|---------------------------------------------|------------------|
| * Verlengen        | Op basis van onderst<br>De lesdata kunnen v<br>• tot en met | taande gegevens genereer<br>rervolgens individueel aan | rt Yara een reeks lesdata<br>gepast worden. | а.               |
|                    | O met                                                       | lessen                                                 |                                             |                  |
|                    | 1e                                                          | 2e                                                     | 3e                                          | 4e               |
| Dag                | Maandag 🗸 🗸                                                 | 🖌 Dinsdag 🗸                                            | Donderdag 🗸 🗸                               | Vrijdag 🗸        |
| Tijd               | 12:00                                                       | 12:00                                                  | 12:00                                       | 09:00            |
| Docent             | Yvonne Tanke 🗸                                              | Yvonne Tanke 🗸                                         | Yvonne Tanke 🗸                              | Yvonne Tanke 🗸   |
| Taalcoach          | ~                                                           | <ul> <li>✓</li> </ul>                                  | ~                                           | ~                |
| Lokaal             | Johanneskerk 2 🗸                                            | Johanneskerk 2 🗸                                       | Johanneskerk 2 🔽                            | Johanneskerk 2 🔽 |
| 228. Dinsdag 20-12 | -2016 12:00                                                 | Yvonne Tanke                                           | Slu                                         | iten Opslaan     |

Het lespatroon is al ingevuld op basis van de bestaande lessen. Deze details kunnen zo nodig aangepast worden.

Op basis van het lespatroon genereert Yara het juiste aantal extra lesdata. Yara houdt rekening met feestdagen en schoolvakanties. De lesdata kunnen vervolgens individueel aangepast worden.

#### 6.4. Gevolg van lesdata wijzigen voor plaatsingen

Als de einddatum van de lesgroep (de datum van de laatste les) verandert, dan past Yara ook einddatum van de plaatsingen in die lesgroep aan. Plaatsingen die niet tot en met de laatste les lopen worden echter niet gewijzigd.

#### Documenten en e-mails voor lesgroepen 6.5.

De functie 'Contracten aanmaken' is alleen beschikbaar voor:

- medewerkers met de juiste rechten;
- lesgroepen die horen bij een product waarvoor een contract nodig is;
- lesgroepen die nog niet geëindigd zijn. \_

De overige functies zijn alleen beschikbaar voor:

- de docent van de lesgroep en andere medewerkers met de juiste rechten;
- lesgroepen waarvoor plaatsingen zijn.

De functies zijn toegankelijk vanuit:

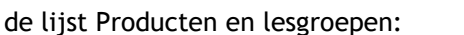

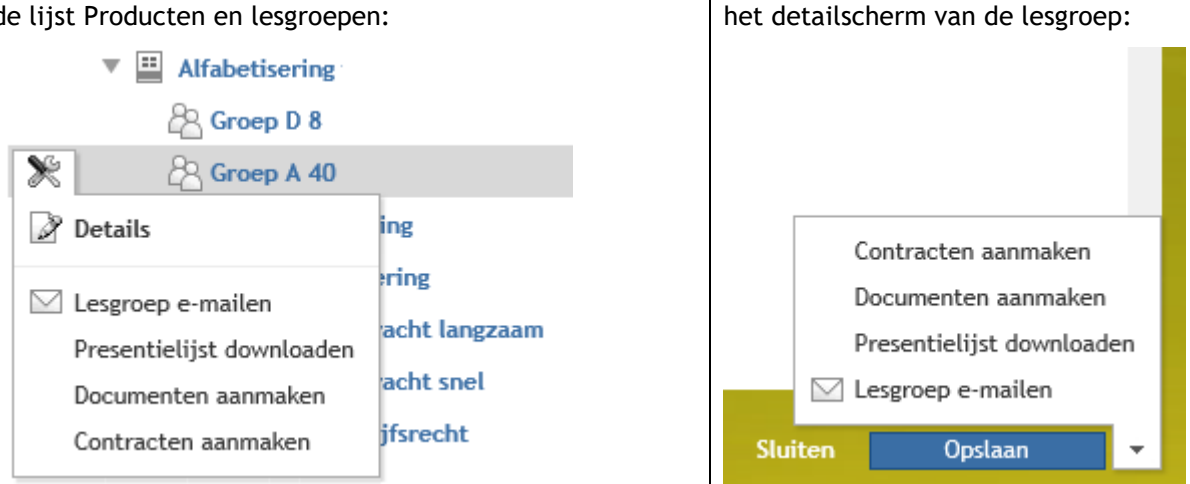

#### 6.5.1. Lesgroep e-mailen

Bij aanstaande en lopende lesgroepen wordt iedereen gemaild met een actieve aanmelding (status 'lopend' en einddatum in de toekomst).

Bij geëindigde lesgroepen wordt iedereen gemaild die een aanmelding heeft met de status 'lopend' of 'voltooid'.

Yara geeft aan als niet alle cursisten een e-mailadres hebben:

| Groep 47 e  | -mailen                                                                                                    |
|-------------|----------------------------------------------------------------------------------------------------|
|             |                                                                                                    |
|             | De lesgroep eindigt op 07 juli 2016.<br>Verzend een e-mail voor alle actieve aanmeldingen.                                   |
| Afzender    | Remke van Til <remkevantil@gmail.com></remkevantil@gmail.com>                                                                |
| Aan         | 5 cursisten van Groep 47                                                                                                    |
| Let op      | 7 cursisten zonder (geldig) e-mailadres:                                                                                     |
|             | Alia Ahmad Ibrahim, Watfa Alkheshen, Negar Amini, Fiyori Berhe Gebrehewot, Habib Paywandi,<br>Safiya Jamahassan, Fanta Keita |
| Bcc         | ☑ Remke van Til <remkevantil@gmail.com></remkevantil@gmail.com>                                                              |
| * Onderwerp |                                                                                                    |
| * Bericht   | Beste [klant:voornaam],                                                                                                    |
|             | Met vriendelijke groet,                                                                                                    |
|             | Remke van Til                                                                                                    |
|             | Docent Groep 4/                                                                                                    |
|             | Beschikbare samenvoegvelden: [klant:voornaam], [aanmelding:kind]                                                             |
|             | ☑ Bericht opslaan in dossier van de cursisten                                                                                |
|             |                                                                                                    |
|             | Annuleren Verzenden                                                                                                    |

Yara ondersteunt twee samenvoegvelden in de berichttekst: [klant:voornaam] en [aanmelding:kind]. De laatste is natuurlijke alleen van nut voor producten gericht op kinderen.

Optioneel wordt het bericht ook opgeslagen in het dossier van de klant.

#### 6.5.2. Presentielijst downloaden

Met deze functie kan een presentielijst gedownload worden voor een bepaalde lesgroep en maand. De docent kan de cursisten in de les de presentielijst laten aftekenen.

| Groep A 40 | Presentielijst downloaden                                                                                                    |           |         |
|------------|----------------------------------------------------------------------------------------------------|-----------|---------|
| Kenmerken  | 64 lessen i 4x per week i 2:30 uur per les<br>16 weken i 10:00 uur per week i totaal: 160,0 uur<br>Van 30 januari 2017 tot en met 12 juni 2017 |           |         |
| * Maand    | Geef aan voor welke maand je de presentielijst wil downloaden.<br>April 2017                                                                   |           |         |
|            |                                                                                                    | Annuleren | Opslaan |

De presentielijst is een Word-document en bestaat uit een tabel met voor elke actieve cursist een rij, en voor elke les een kolom. Er worden een aantal lege rijen toegevoegd voor cursisten die tijdens de maand instromen.

#### 6.5.3. Documenten voor lesgroep in één batch aanmaken

In het formulier kies je het gewenste sjabloon. Er kan alleen gekozen worden uit de sjablonen die **niet** aangemerkt zijn voor contracten.

| Groep A 40 | Documenten maken                                                                           |           |              |
|------------|--------------------------------------------------------------------------------------------|-----------|--------------|
|            |                                                                                            |           |              |
| Kenmerken  | 64 lessen : 4x per week : 2:30 uur per les                                                 |           |              |
|            | 16 weken i 10:00 uur per week i totaal: 160,0 uur                                          |           |              |
|            | Van 30 januari 2017 tot en met 12 juni 2017                                                |           |              |
|            | 12 cursisten                                                                               |           |              |
|            |                                                                                            |           |              |
|            | De documenten worden in de klantdossiers geplaatst<br>en daarna als zipbestand gedownload. |           |              |
|            | Selecteer het gewenste sjabloon.                                                           |           |              |
| * Sjabloon |                                                                                            |           | $\checkmark$ |
|            |                                                                                            |           |              |
|            |                                                                                            |           |              |
|            |                                                                                            | Annuleren | Opslaan      |

De documenten worden opgenomen in het dossier van de klant. Daarnaast worden alle contracten in één zipbestand gedownload:

| Wilt u documenten-20170322-00596.zip (124 KB) openen of opslaan? |        |         |   |           |  |  |
|------------------------------------------------------------------|--------|---------|---|-----------|--|--|
|                                                                  | Openen | Opslaan | - | Annuleren |  |  |

#### 6.5.4. Contracten voor lesgroep in één batch aanmaken

Yara zal alleen contracten aanmaken voor aanmeldingen waar 'contract' op "benodigd" staat.

| Groep 25 c             | ontracten maken                                                                                                    |           |         |
|------------------------|----------------------------------------------------------------------------------------------------|-----------|---------|
| Kenmerken              | 120 lessen i 40 weken i totaal: 300,0 uur<br>3x per week i 2:30 uur per les i 7:30 uur per week<br>Van 18 januari 2016 tot en met 10 januari 2017 |           |         |
| Contract behouige voor | Selecteer het gewenste sjabloon.                                                                                                    |           |         |
| * Sjabloon             | Cursuscontract april 2015<br>Dit sjabloon heeft geen aanvullende informatie nodig.                                                                |           | ▼       |
|                        |                                                                                                    | Annuleren | Opslaan |

De contracten worden opgenomen in het dossier van de klant. Bij betreffende aanmeldingen wordt 'contract' op "aangemaakt" gezet.

Daarnaast worden alle contracten in één zipbestand gedownload:

| Wilt u Contracten-20151224-00352.zip (225 kB) openen of opslaan? |        |         |   |           |  |
|------------------------------------------------------------------|--------|---------|---|-----------|--|
|                                                                  | Openen | Opslaan | • | Annuleren |  |

Medewerkers met toegang tot de configuratie (zie paragraaf 8) kunnen de bestanden nogmaals downloaden via de pagina Configuratie/Exportbestanden:

| Configuratie Exportbestanden                           |                                                                   |  |  |  |  |  |
|--------------------------------------------------------|-------------------------------------------------------------------|--|--|--|--|--|
| Configuratie                                           | <b>Exportbestanden</b><br>Exportbestanden blijven 24 uur bewaard. |  |  |  |  |  |
| Informatie     Exportbestanden     Functionele groepen | contracten-20191009-144443.zip 09 oktober 2019 14:44 37 kB        |  |  |  |  |  |
| Vakanties                                              |                                                                   |  |  |  |  |  |

# 7. Rapporten

## 7.1. Programma's

#### 7.1.1. Wachtlijsten

Het rapport toont per product alle aanmeldingen met de status 'Op wachtlijst'.

#### 7.1.2. Inburgering

Het rapport toont het einde van de inburgeringstermijn voor inburgeringsplichtige klanten. Daarnaast toont Yara het aantal lesuren dat de klant aanwezig was bij taalles en/of ONA.

#### 7.1.3. Instroom

Het rapport toont de instroom van klanten, gebaseerd op hun eerste aanmelding binnen de geselecteerde productsoort en/of productgroep. De startdatum van die eerste aanmelding wordt in de kolom 'Start traject' getoond. De kolom 'Einde traject' toont de verwachte einddatum op basis van de laatste einddatum in Yara.

Het rapport negeert aanmeldingen met de status 'Op wachtlijst' of 'Geannuleerd'.

#### 7.1.4. In- en uitstroom

Het rapport toont de in- en uitstroom voor alle producten per kwartaal. Uitstroomcijfers betreffen de voltooide en voortijdig afgebroken aanmeldingen. Het detailrapport voor een specifiek product toont de in- en uitstroom per locatie en de afzonderlijke aanmeldingen.

#### 7.2. Kwaliteit

#### 7.2.1. Voortgangsrapporten

Yara toont een lijst van alle voortgangsrapporten voor taallessen of trainingen in één kwartaal.

#### 7.2.2. Blik op Werk

#### Vraag 4.11.3 Aantal cursussen dat volledig is afgerond

Yara rapporteert het aantal cursisten dat in de meetperiode de laatste aanmelding voor een taalcursus voltooid heeft (einddatum van de aanmelding is in de meetperiode, status is "Voltooid").

#### Vraag 4.11.4 Deelexamens

Yara rapporteert de examenresultaten op de volgende manier:

- Het resultaat wordt meegeteld als het examen op of na de eerste taalles heeft plaatsgevonden. Als eerste taalles (start van het cursustraject) neemt Yara de begindatum van de eerste (niet voortijdig afgebroken) aanmelding voor een product van het type 'Taalles'. Dit wordt bepaald tijdens het importeren. Eventuele latere wijzigen in de start van het cursustraject hebben geen invloed.
- Bij het tellen van het aantal pogingen negeert Yara de pogingen die voor het begin van het cursustraject plaatsvonden.

NB: Volgens BOW zijn examenpogingen tijdens en na afloop van de cursus aan de taalschool toe te schrijven. Er zijn echter 5 uitzonderingen, zie paragraaf 7.3.3.

## 7.3. Uitwisseling

#### 7.3.1. Contractgegevens DUO

De uitwisseling van contractgegevens met DUO loopt via het rapport 'Contractgegevens DUO'. Dit rapport heeft zowel een export- als importmogelijkheid.

Het rapport toont de contracten in het lopende kalenderjaar van klanten die:

- inburgeringsplichtigen zijn;
- en/of een DUO lening hebben (factureringswijze met 'Klant (lening)' als debiteur).

Een contract moeten verder aan de volgende eisen voldoen:

- Soort cursus moet Alfabetisering, Inburgering of NT2 zijn;
- BSN van de klant moet bekend zijn;
- De einddatum ligt na de startdatum;
- De einddatum ligt maximaal 3 jaar na de startdatum.

#### Export

Onvolledige contracten zijn rood gemarkeerd in het rapport. Deze regels worden niet geëxporteerd. Aan te leveren gegevens kunnen éénmaal als csv-bestand geëxporteerd worden.

Yara detecteert als een contract of het aantal deelgenomen uren wijzigt. Deze wijzigingen worden als *correctie* van het bestaande contract in het rapport opgenomen. Verwijderde contracten worden als *intrekking* getoond.

#### Import

DUO geeft feedback op de aangeleverde gegevens door middel van een terugmeldbestand. Dit terugmeldbestand kan met de knop boven het rapport geïmporteerd worden.

#### 7.3.2. Facturen DUO

DUO verplicht om factuurgegevens van klanten met een lening digitaal uit te wisselen.

De uitwisseling met DUO loopt via het rapport 'Facturen DUO'. Dit rapport heeft zowel een exportals importmogelijkheid.

#### Export

Bij het exporteren worden alle facturen die betrekking hebben op een DUO-lening opgenomen in een csv-bestand. Facturen kunnen slechts éénmaal geëxporteerd worden.

Onvolledige facturen zijn rood gemarkeerd in het rapport. Deze regels worden niet geëxporteerd.

| Factuuruitw                        | isseling DUO                       | )                                  |                                          |                               |                              |                  |                    |                   |
|------------------------------------|------------------------------------|------------------------------------|------------------------------------------|-------------------------------|------------------------------|------------------|--------------------|-------------------|
| Facturen die af<br>Let op: Facture | gedrukt zijn en<br>en met een fact | waarvan de geg<br>uurdatum in de t | evens uitgewisseld<br>oekomst of een fac | worden met D<br>tuurdatum die | DUO.<br>e voor het einde van | de factuurperiod | e ligt, en crediti | facturen zonder ' |
| Aan te levere                      | n                                  | •                                  | Debet en Cre                             | dit                           | •                            | Onvolledige rije | en                 | •                 |
| Aan te leveren g                   | gegevens kunne                     | n één maal geëxj                   | porteerd worden. \                       | /oor het laatst               | t geëxporteerd op og         | Alle rijen       |                    |                   |
| 1 Facturen                         |                                    |                                    |                                          |                               |                              | Onvolledige rije | en                 |                   |
|                                    |                                    |                                    |                                          |                               |                              | Volledige rijen  |                    |                   |
| BSN                                | Soort cursus                       | Contractnum                        | ne©eboortedatum                          | Geslacht                      | Factuurnummer                | Factuurdatum     | Omschrijving       | Factuurbedrag     |
| <del>(onbekend)</del>              | <del>(onbekend)</del>              | <del>39962C01</del>                | 29 aug 1980                              | V                             | 39962F2019                   | 01 apr 2019      | Delken & B         | € 268,45          |

De waarde die niet aan de eisen van DUO voldoet is doorgestreept. Dit kunnen meerdere gegevens per factuur zijn. Yara controleert op de volgende eisen:

BSN is bekend;

- Soort cursus is Alfabetisering, Inburgering of NT2;
- Geboortedatum is bekend;
- Het contract is door DUO geaccepteerd (of Yara weet niet of het contract geaccepteerd is, maar het contract is wel geëxporteerd).
- Factuurnummer is bekend;
- Factuurdatum mag niet in de toekomst liggen;
- Als de factuur lesuren betreft:
  - De 'Periode vanaf' en 'Periode tot en met' is ingevuld;
  - Factuurdatum moet op of na de 'Periode tot en met' liggen;
  - Datum 'Periode tot en met' mag niet in de toekomst liggen;
- 'Factuurnummer restitutie' is ingevuld als het een creditfactuur is.

NB: Yara controleert niet of de factuurperiode binnen de contractperiode valt.

NB: Bij creditfacturen moet het csv-bestand aangeven welke debetfactuur gecrediteerd wordt. In Yara (en Exact Online) is er echter geen directe relatie tussen creditfactuur en debetfactuur. Yara beschouwd de laatste factuur die door DUO als betaald aangemerkt is als de factuur die gecrediteerd wordt. Dit kan handmatig aangepast worden.

#### Factuurgegevens aanleveren (uploaden) bij DUO

Het geëxporteerde csv-bestand moet geüpload worden via 'Mijn DUO' (https://zakelijk.duo.nl).

#### Controle door de klant

De klant krijgt van DUO een e-mail als er een nieuwe factuur is. De klant moet de factuur vervolgens accepteren om de factuur te betalen uit de lening.

|                                                                                                    |                                                                                             | Dienst<br>Minister<br>Wetenso                                                            | Uitvoering Onder<br>ie van Onderwijs, Cu<br>hap                       | wijs<br>Ituur en               |                                   |                              |
|----------------------------------------------------------------------------------------------------|---------------------------------------------------------------------------------------------|------------------------------------------------------------------------------------------|-----------------------------------------------------------------------|--------------------------------|-----------------------------------|------------------------------|
| Mijn Inburgering                                                                                                    |                                                                                             |                                                                                          |                                                                       |                                |                                   |                              |
|                                                                                                    |                                                                                             |                                                                                          |                                                                       |                                |                                   |                              |
| <ul> <li>Home</li> <li>Mijn gegevens</li> <li>Persoon</li> <li>Inburgering</li> <li>Lening</li> <li>Aanmelden examen</li> <li>Mijn examens</li> <li>Oriëntatie Nederlandse</li> </ul> | Mijn factur<br>Hieronder staan u<br>Openstaande fa<br>Factuurnummer<br>F2016_07<br>F2017_01 | Cursusinstelling1, Groningen                                                             | m de details te b<br>Omschrijving<br>vierde factuur<br>tiende factuur | ekijken.<br>2016<br>2017       | Datum<br>05-01-2016<br>26-01-2017 | Bedrag<br>€ 23,00<br>€ 12,00 |
| Mijn facturen                                                                                                    | F2017 04                                                                                    | Cursusinstelling1 Groningen                                                              | dertiende fact                                                        | uur 2017                       | 26-01-2017                        | £ 15.00                      |
|                                                                                                    | Afgehandelde fa<br>Factuurnummer<br>F2016_02<br>F2016_04                                    | acturen<br>Omschrijving<br>Extra bijlessen januari 2016<br>Extra bijlessen februari 2016 | Datum<br>03-02-2016<br>03-02-2016                                     | Bedrag<br>€ 125,99<br>€ 100,99 | Status<br>Factuur is vrijgegev    | ven                          |
|                                                                                                    | 144419                                                                                      | Inburgeringstraject Gr                                                                   | 11-09-2015                                                            | € 1.250,00                     | Factuur is vrijgegev              | ven                          |

#### Terugmelding verwerken (importeren)

Via 'Mijn Duo' kan je een bestand downloaden met 'Terugmelding overzicht factuurinformatie'. Dit csv-bestand kan vervolgens geïmporteerd worden in het rapport 'Facturen DUO'. Yara slaat per factuur de terugkoppeling van DUO op.

Het rapport 'Facturen DUO' kan gefilterd worden op de status die DUO toegekend heeft:

- 1. Factuur afgewezen (door DUO, niet conform specificaties aangeleverd)
- 2. Factuur opgenomen
- 3. Aanvraag lening nog in behandeling
- 4. Factuur vrijgegeven
- 5. Factuur betaald
- 6. Factuur geweigerd (door cursist)
- 7. Creditnota verwerkt

Status 1 wijst erop dat de uitwisseling niet goed gaat. In dat geval zal Yara aangepast moeten worden. Status 6 vraagt om aandacht van de administratie.

#### 7.3.3. Examenresultaten DUO

Het rapport toont de examenresultaten van klanten van wie het taaltraject nog niet - of minder dan zes maanden geleden - afgerond is. Pogingen die meetellen voor het keurmerk BOW staan in zwart, de andere in grijs.

#### Toewijzing examenresultaten aan taalschool

Examenpogingen tussen het begin en zes maanden na afloop van de taalcursus zijn aan de taalschool toe te schrijven. Uitzonderingen:

1. Bij een uittredebewijs tellen de examenresultaten mee tot en met de opgegeven datum.

| ✔ Uittredebewijs in dossier |    |
|-----------------------------|----|
| Examens meetellen t/m       | 31 |

2. Als de presentie minder dan 80% is, of de taalcursus is voortijdig afgebroken met 'Financieel' als uitstroomreden, dan tellen de examenresultaten mee tot en met de laatste lesdag.

Yara definieert 'taalcursus' als de verzameling aanmeldingen voor producten van het type 'Taalles' binnen een programma. Aanmeldingen met de status 'Op wachtlijst' en 'Geannuleerd' blijven buiten beschouwing.

#### Examenresultaten importeren

Je kan een nieuwe lijst importeren via de knop [Importeren] rechtsboven. Na het importeren zie je een lijst met nieuw geïmporteerde examenresultaten.

| Rapporten Examenre   | esultaten                                                                                                |                         |           |  |
|----------------------|----------------------------------------------------------------------------------------------------|-------------------------|-----------|--|
| Wachtlijsten         | Examenresul                                                                                              | taten                   |           |  |
| In- en uitstroom     | Examenresultaten volgens de gegevens van DUO.<br>Er zijn 118 examenresultaten van 36 klanten toegevoegd. |                         |           |  |
|                      | Klantnummer                                                                                              | ↓ Volledige naam ↓ Code | ≑⊢ Examen |  |
| Aanmeiden DOO        | 1301300                                                                                                  | Sawaengwong, U PII LE   | Lezen (N  |  |
| Uitstroom taallessen |                                                                                                    | PII LU                  | Luistere  |  |
|                      |                                                                                                    | PII SC                  | Schrijve  |  |
| Examenresultaten     |                                                                                                    | PII SP                  | Spreken   |  |

De lijsten van DUO bevatten alle informatie van de aangemelde klanten, ook de informatie die al in eerdere lijsten stond. Yara controleert hierop en voegt alleen de nieuwe deelexamenresultaten toe. Het geeft dus ook niet als je een DUO lijst vaker importeert.

#### Inburgeringsplicht voltooid

Als een inburgeringsplichtige geslaagd is dan voert Yara de volgende acties uit:

 Op het tabblad 'Personalia' van de klant wordt het veld Inburgeringsplichtig op "Ja, voltooid" gezet en de diplomadatum ingevuld.

| Inburgeringsplichtig | Ja, voltooid |    | $\checkmark$ |            |    |
|----------------------|--------------|----|--------------|------------|----|
| Sinds                |              | 31 | Voltooid op  | 13-02-2015 | 31 |

- Aan het dossier van de klant wordt de notitie "Op --- geslaagd voor Inburgering/NT2" aangemaakt. Aan deze notitie hangt een taak "Programma controleren i.v.m. diploma" voor de persoon die het bestand geïmporteerd heeft.
- Voor de NT2 deelexamens vult Yara de poging in, aangezien dit niet in het importbestand staat.

#### 7.3.4. Aanmelden Panteia (klanttevredenheidsonderzoek)

In het rapport 'Aanmelden Panteia' staan de taaltrajecten die

- op minimaal 75% van de doorlooptijd zitten (status laatste aanmelding is lopend of voltooid);
- voortijdig afgebroken zijn (status laatste aanmelding is voortijdig afgebroken).

Maar trajecten worden uitgezonderd als

- de laatste aanmelding\* voortijdig afgebroken is met uitstroomreden 'Langdurig ziek' of 'Zwangerschap';
- gegevens op basis van de laatste aanmelding\* al geëxporteerd zijn;
- de laatste aanmelding\* de status 'Overstap ander product' of 'Op wachtlijst' heeft;
- de einddatum van de laatste aanmelding\* vóór het begin van de BOW-meetperiode ligt;
- op het *laatste contract\*\** de optie 'Toestemming om gegevens uit te wisselen met Panteia' is aangevinkt. Dit impliceert ook dat de contractstatus op 'Getekend' staat.
  - \* Yara beschouwt de aanmelding die het laatst eindigt als 'laatste aanmelding'. Yara bekijkt *niet* of er meer dan 4 maanden tussen twee aanmeldingen zit.
  - \*\* Een klant kan meerdere contracten hebben. Yara kijkt alleen naar het contract met de laatste contractdatum.

#### Alfabetisering en Inburgering

Taaltrajecten Alfabetisering en Inburgering worden als gescheiden trajecten behandeld. Bovenstaande regels worden per traject toegepast.

- Een klant kan 2x in het rapport staan: 1x voor Alfabetisering en 1x voor Inburgering.
- Als de aanmelding voor Alfabetisering afgesloten wordt met de status 'Overstap ander product' dan zal de klant pas in het rapport verschijnen als het Inburgeringstraject op 75% zit.

#### Selectie voor export maken

Er staan drie extra kolommen op het scherm die niet geëxporteerd worden:

- klantnummer
- doorloop: percentage verstreken doorlooptijd
- lesuren: aantal gevolgde lesuren (op basis van geregistreerde presentie)

Alleen de regels die aangevinkt zijn worden opgenomen in het exportbestand. Klanten waarvan de doorloop 100% is, staan standaard aangevinkt.

#### Extra kolommen in exportbestand

In het exportbestand staan een aantal extra kolommen die op het scherm niet getoond worden:

- De kolommen 'UWV', 'Werkfit', 'NaarWerk', 'OudTraject' zijn altijd leeg, deze zijn niet van toepassing bij inburgering.
- Ook de kolommen 'Bijzonderheden', 'Laagdrempelig' laat Yara altijd leeg. Die kan je eventueel met de hand in het exportbestand invullen

#### Notitie in dossier

Na het exporteren plaatst Yara een notitie "Aangemeld voor klanttevredenheidsonderzoek" in het klantdossier.

## 7.4. Bedrijfsvoering

#### 7.4.1. Contracten

Het rapport toont contracten die nog niet door de klant ondertekend zijn. Het geeft inzicht in welke contracten nog gemaakt moeten worden, en welke nog wachten op een ondertekening.

#### 7.4.2. Contracturen

Het rapport toont de contracten waarvan het aantal uren waarvoor de klant in een lesgroep geplaatst is, niet binnen het aantal contracturen passen. Dit zal problemen opleveren bij het factureren. Als de klant daarmee akkoord is, dan kan het aantal contracturen verhoogd worden. Zo niet, dan kan de plaatsing aangepast worden naar minder lessen.

#### 7.4.3. Kwartaalcijfers

Het rapport kijkt naar aanmeldingen waar (via het veld 'facturering') een prijskaartje aan hangt.

#### Individuele producten

Bij individuele producten wordt budget en verbruik berekend op basis van de verstreken tijd. Resultaat is het verschil met de standaard tijdsduur die er voor het product staat.

Voorbeeld: Een klant is op 1 oktober geplaatst voor een traject van 12 maanden dat 1.200 euro kost.

Op 1 januari zijn 3 maanden voorbij, het resterende budget is op dat moment 9 / 12 \* 1.200 = 900 euro

Als het traject op 1 augustus wordt afgerond, dan heeft de klant dat jaar 7 / 12 \* 1.200 = 700 euro verbruikt.

Het resultaat is 900 - 700 = 200 euro. Het resultaat in dit geval positief is. Er zijn minder begeleidingsuren verbruikt dan begroot.

#### Taallessen en activiteiten/trainingen

Bij taallessen en activiteiten/trainingen is de kolom 'Verbruik' gebaseerd op het aantal aangeboden lessen in de rapportage-periode.

De kolom 'Resultaat' is het verschil tussen 'Verbruik' en de verstreken tijd.

Voorbeeld: Een klant is van 1 feb - 31 dec geplaatst voor 120 lessen, de cursusprijs is 3.600 euro.

Op 30 juni heeft de klant 30 lessen gehad, verbruik is: 30 / 120 x 3.600 = 900 euro

Op 30 juni is 5/11e van de tijd verstreken, te factureren: 5 / 11 x 3.600 = 1.636 euro

Op 30 juni is het resultaat 1.636 - 900 = 736 euro. Het resultaat is positief. Er is op 30 juni meer 'gefactureerd' dan het aantal aangeboden lessen.

Het rapport geeft inzicht in hoeverre de inkomsten uit de pas lopen met de uitgaven. Uitgaven (met name aan docent) lopen gelijk met de lessen, terwijl de inkomsten gelijkmatig over het cursustraject binnenkomen. Achterliggende gedachte is, dat het totale cursusbedrag zo gelijkmatig mogelijk gefactureerd wordt. Dit bedrag heeft echter geen directe relatie met de facturen die de klant krijgt.

#### 7.4.4. Uitgevoerde factuurregels

Het rapport toont het totaal gefactureerd bedrag per klant, te gebruiken om de aansluiting met de boekhouding te controleren.

#### 7.4.5. Prijslijst

Het rapport toont alle actuele factureringswijzen, te gebruiken voor een controle op prijzen.

#### 7.5. Planning

#### 7.5.1. Caseload

Het rapport toont de caseload van medewerkers voor begeleiding van klanten. Yara berekent de tijdsbesteding per week op basis van de waarde die bij producten van het type 'Individueel' ingevuld is.

De tijdsbesteding voor de rol als contactpersoon is instelbaar door Ylab (standaard: 5 minuten per week).

#### 7.5.2. Lessen per docent

Het rapport toont het aantal lessen en lesuren waarvoor docenten ingeroosterd zijn. Het rapport beslaat minimaal één en maximaal 12 maanden. Standaard de afgelopen 12 maanden, maar je kan ook over aankomende maanden rapporteren.

| Lessen per docent                        |       |         |   |          |   |                |   |
|------------------------------------------|-------|---------|---|----------|---|----------------|---|
| Overzicht van aantal door docenten aange | boden | lessen. |   |          |   |                |   |
| Taalles                                  | •     | 2018    | • | Februari | • | 2019 — Januari | • |
|                                          |       |         |   |          |   |                |   |

De kolom 'Met presentie' geeft het aantal lessen aan waarvoor de presentie geregistreerd is. Deze kolom wordt alleen getoond als alle maanden in het rapport achter ons liggen.

Tijdens de audit van Blik op Werk kan hiermee aangetoond worden welk deel van de lesuren door gecertificeerde docenten gegeven is.

#### 7.5.3. Lessen onder contract

Het rapport toont het aantal lessen in de toekomst waarvoor klanten geplaatst zijn.

Per combinatie van product en locatie toont Yara het aantal geplande lessen, het gemiddeld aantal klanten per les en de geplande omzet.

Het rapport helpt om trends te onderscheiden, bijvoorbeeld om te beoordelen of er op termijn lesgroepen samengevoegd moeten worden.

## 8. Configuratie

Alleen managementteam en administratie kunnen de configuratie wijzigen.

#### 8.1. Contactpersonen

Het overzicht toont alle algemene contactpersonen.

| Configuratie Contactpersonen            |                           |            |                              |                 |  |  |  |
|-----------------------------------------|---------------------------|------------|------------------------------|-----------------|--|--|--|
| ▼ Configuratie                          | Contactpersonen           |            |                              | + ook inactieve |  |  |  |
| Categorieën voor notities               | Volledige naam 🔶          | Functie \$ | Organisatie +                | Telefoon        |  |  |  |
| Contactpersonen                         | Alphega apotheek de Roe   | Apotheek   |                              | (030) 604 68 53 |  |  |  |
| Inkomstenbronnen                        | 🔓 Apotheek de Batau       | Apotheek   |                              | (030) 604 40 50 |  |  |  |
| Locaties                                | 🔓 Apotheek de Galecop     | Apotheek   |                              | (030) 600 05 43 |  |  |  |
| Lokalen                                 | 🔓 Apotheek Nieuwegein     | Apotheek   |                              | (030) 607 67 76 |  |  |  |
| Opleidingsniveaus                       | 🔓 Apotheek Vreeswijk      | Apotheek   |                              | (030) 606 34 55 |  |  |  |
| □ · · · · · · · · · · · · · · · · · · · | Asbreuk, H.A.M.           | Huisarts   | Gezondheidscentrum Mondria   | (030) 607 67 60 |  |  |  |
|                                         | 🔗 Baeten-van Rheineck Ley | Huisarts   | Gezondheidscentrum De Roer   | (030) 604 04 14 |  |  |  |
| Wiken                                   | 🖁 Balcazar Torres, O.M.   | Tandarts   | Tandartspraktijk Galecop     |                 |  |  |  |
|                                         | 🐣 Ballieux, M.J.P.        | Huisarts   | Huisartsenpraktijk Grijzenho |                 |  |  |  |

Klik op een regel om de contactgegevens van de contactpersoon te corrigeren of om de contactpersoon te verwijderen.

|         | 前 Verwijderen<br>🕸 Vervangen |
|---------|------------------------------|
| Sluiten | Opslaan 🔻                    |

Gaat een huisarts met pensioen en wordt de praktijk overgenomen? Je kan in een keer voor alle klanten de vervangende contactpersoon opgeven:

| A. Meeuwis              | sen Vervangen                                                |         |         |
|-------------------------|--------------------------------------------------------------|---------|---------|
| * Nieuwe contactpersoon | Selecteer de contactpersoon ter vervanging van A. Meeuwissen | l.      | V       |
|                         |                                                              |         |         |
|                         |                                                              | Sluiten | Opslaan |

#### 8.2. Lokalen

Het overzicht toont alle lokalen die in gebruik zijn voor de lesgroepen.

| Configuratie Lokalen      |                        |            |           |                            |  |  |  |
|---------------------------|------------------------|------------|-----------|----------------------------|--|--|--|
| ▼ Configuratie            | ▼ Configuratie Lokalen |            |           |                            |  |  |  |
| Categorieën voor notities | Naam                   | ¢∣ Locatie | ^⊥ Online | ¢I Adres ¢I                |  |  |  |
| Contactpersonen           |                        | Amersfoort | Nee       | Bloemendalse Binnenpoort 7 |  |  |  |
| Cursusdoelen              |                        | Amersfoort | Nee       | Bloemendalse Binnenpoort 7 |  |  |  |
| Inkomstenbronnen          |                        | Amersfoort | Nee       | Bloemendalse Binnenpoort 7 |  |  |  |
| Lesmethodes               | 📎 5D                   | Amersfoort | Nee       | Bloemendalse Binnenpoort 7 |  |  |  |
| Locaties                  | V Lokaal 1.07          | Amersfoort | Nee       | Stadsring 167              |  |  |  |
| Lokalen                   | 😵 Lokaal 1.08          | Amersfoort | Nee       | Stadsring 167              |  |  |  |
| Opleidingsniveaus         | 😵 Lokaal 1.09          | Amersfoort | Nee       | Stadsring 167              |  |  |  |
| Productgroepen            | V Lokaal 2.10          | Amersfoort | Nee       | Stadsring 167              |  |  |  |
| 🔄 Sjablonen               | V Lokaal 2.11          | Amersfoort | Nee       | Stadsring 167              |  |  |  |
| Uitstroomprofielen        | 🕥 Online les           | Amersfoort | Ja        | -                          |  |  |  |
| Uitstroomredenen          | 😵 Gemeentehuis Odijk   | Bunnik     | Nee       | Singelpark 1               |  |  |  |
| Uitstroomresultaten       | Cultuurhuis            | Doorn      | Nee       | Kerkplein 12               |  |  |  |
| Wijken                    | Koningshof 2           | Doorn      | Nee       | Kerkplein 1                |  |  |  |
|                           | Koningshof 3           | Doorn      | Nee       | Kerkplein 1                |  |  |  |

#### Klik op een regel om de details van een lokaal te wijzigen.

| * Naam    | Lokaal 2.11                                                                       |
|-----------|-----------------------------------------------------------------------------------|
| * Locatie | Amersfoort 🗸                                                                      |
|           | Dit lokaal is online                                                              |
| Adres     | Stadsring 167                                                                     |
| Postcode  | 3817 BA                                                                           |
|           | Het adres wordt gebruikt in brieven aan de klant.                                 |
|           | ☑ Actief                                                                          |
|           | Alleen actieve lokalen kunnen gekozen worden voor nieuwe lessen en bijeenkomsten. |
|           |                                                                                   |
|           |                                                                                   |
|           | Slutten Opslaan                                                                   |

De naam van het lokaal moet uniek zijn binnen de opgegeven locatie. Het adres kan gebruikt worden in brieven aan klanten die in het lokaal les hebben. Vink de optie 'Actief' uit als het lokaal niet meer gebruikt kan worden voor nieuwe lessen en bijeenkomsten.

Door aan te geven dat het lokaal 'online' is weet Yara dat het *niet om een fysiek lokaal* gaat. Yara geeft deze lokalen in het lesrooster een afwijkende kleur. De kalender houdt er rekening mee dat er meerdere online lessen gelijktijdig plaats kunnen vinden.

| Lokaal 1.08    | Lokaal 2.09    | Lokaal 2.11    | Online les    |                |                |
|----------------|----------------|----------------|---------------|----------------|----------------|
| Alfabetisering | Alfabetisering | Alfabetisering | Inburgering   | Inburgering    | Inburgering    |
| (4x):          | (3x):          | (3x):          | anders alfa : | langzaam (3x): | langzaam (4x): |
| Groep A 53     | Groep A 44     | Groep A 52     | Groep A 31    | Groep A 12     | Groep A 27     |

## 8.3. Sjablonen

Via het menu Configuratie/Sjablonen kunnen Word-sjablonen beheerd worden.

Er zijn drie typen:

|          | document wordt opge-<br>slagen in het klantdossier | document wordt direct<br>gedownload | document wordt getoond<br>in lijst met contracten |
|----------|----------------------------------------------------|-------------------------------------|---------------------------------------------------|
| Algemeen | ја                                                 | nee                                 | nee                                               |
| Contract | Ja                                                 | nee                                 | ја                                                |
| Export   | nee                                                | ја                                  | nee                                               |

Bij het toevoegen van een sjabloon geef je het type, de titel en de beschikbaarheid voor gebruikersgroepen op:

| Type sjabloon    | ⊖ Algemeen                                                                   |
|------------------|------------------------------------------------------------------------------|
|                  | ○ Contract                                                                   |
|                  | <ul> <li>Export (wordt niet opgeslagen in het klantdossier)</li> </ul>       |
|                  | Exportjablonen zijn toegankelijk via het popup-menu naast de knop [Opslaan]. |
| * Titel          | Intakeformulier                                                              |
|                  | Download Intakeformulier                                                     |
| Bestand          | Selecteer een vervangend bestand                                             |
|                  | Alleen Word-documenten (.docx) zijn geschikt als sjabloon.                   |
| Beschikbaar voor | ✓ Management                                                                 |
|                  | ✓ Administratie                                                              |
|                  | Coördinatoren                                                                |

Alleen Word-documenten (.docx) zijn geschikt als sjabloon. De sjablonen maken gebruik van voorgedefinieerde samenvoegvelden. Plaats de samenvoegvelden tussen rechte haken:

| _ |                                                                                                    |
|---|----------------------------------------------------------------------------------------------------|
|   | [klant:voorletters] [klant:achternaam]<br>[klant:adres]<br>[klant:postcode] [klant:plaats]                                                                                                    |
|   | Beste [klant:aanhef],                                                                                                    |
|   | De traditionele Nederlandse keuken is beïnvloed door het agrarische leven in vroegere tijden. De<br>hoofdmaaltijd wordt 's avonds gegeten en een typisch Nederlandse maaltijd bestaat uit een combinatie van<br>aardappels, groente en vlees. Ook stamppotten en maaltijdsoepen zijn kenmerkend voor de Nederlandse<br>keuken. Bij het ontbijt en in de middag wordt vaak brood gegeten, met boter en allerlei soorten zoet en hartig<br>broodbeleg, variërend van vleeswaren en kaas tot hagelslag, chocoladepasta en pindakaas. |
|   | Met vriendelijke groet,<br>[medewerker:naam]<br>[medewerker:functie]                                                                                                    |

De actuele lijst met samenvoegvelden vind je in het Help-menu:

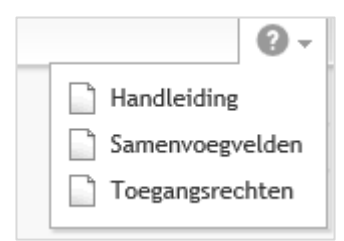

De algemene en contractsjablonen zijn beschikbaar via de optie 'Document maken' in het klantdossier:

|               |                   | Notities                 | Taken                         | Documenten    |         |        |
|---------------|-------------------|--------------------------|-------------------------------|---------------|---------|--------|
| Klantgegevens |                   |                          |                               | -             |         |        |
| Programma     |                   | Documenttitel            |                               | Geüpload door |         |        |
| Profiel       |                   | → Document uploaden      | → Document maken              |               |         |        |
| Dossier       | 09 fe             |                          |                               |               |         |        |
|               | 27 ja Niel        | uw document              |                               |               |         |        |
|               | 27 ja             |                          |                               |               |         |        |
|               | 21 de             | Selecteer het            | gewenste sjabloon.            |               |         |        |
|               | 20 de             | Sjabloon                 |                               |               | ~       |        |
|               | 20 de             |                          |                               |               |         |        |
|               | 19 de             |                          |                               |               |         |        |
|               | 04 nc             |                          |                               | Sluiten       | Opslaan |        |
|               | 21 apr 2016 00:00 | Uitbreiding contract lee | rmiddelen <del>dossier_</del> | 152 Yara      |         | 1 I.I. |
|               |                   | → Document uploaden      | $\rightarrow$ Document maken  |               |         |        |
|               |                   |                          |                               |               |         | $\sim$ |

De exportsjablonen zijn op te roepen via het menu naast de knop [Opslaan] in het klantdossier:

|         | Curriculum vitae exporteren |         |   |
|---------|-----------------------------|---------|---|
| Sluiten |                             | Opslaan | • |

#### 8.4. Vakanties

Bij het genereren van lesdata (zie paragraaf 6.1) houdt Yara rekening met schoolvakanties en feestdagen. Het overzicht toont de vakanties voor de komende 12 maanden.

Yara vraagt bij de rijksoverheid op wanneer de schoolvakanties zijn. Welke regio van toepassing is en wat extra vrije dagen zijn kan door Ylab ingesteld worden.

## 9. Wachtwoord wijzigen

Yara bevat privacygevoelige informatie. Het is daarom belangrijk dat onbevoegden geen toegang krijgen tot Yara. De zwakste plek in de beveiliging is het wachtwoord waarmee je inlogt. Als iemand anders jouw wachtwoord weet of raadt, dan is de privacy van klanten in het geding.

#### Stel een veilig wachtwoord in

Aan de rechterzijde van het hoofdmenu zie je jouw naam staan. Door op je naam te klikken verschijnt een menu. Kies de optie 'Jouw account'.

| <b>0</b> - | Martin van Buren 👻 |  |
|------------|--------------------|--|
|            | 🗱 Jouw account     |  |
|            | 🖓 Uitloggen        |  |

In het scherm dat verschijnt kun je een nieuw wachtwoord invoeren.

| Jouw accou              | int                                                                                                    |
|-------------------------|----------------------------------------------------------------------------------------------------|
| * Naam<br>* E-mailadres | Accountgegevens<br>Martin van Buren<br>martin.van.buren@email.com<br>Het e-mailadres is tevens de gebruikersnaam waarmee je inlogt.                                                       |
| Westernerd              | <b>Nieuw wachtwoord</b><br>Verander je wachtwoord als iemand je wachtwoord kan weten of raden.<br>Een wachtwoord heeft minimaal 8 karakters.                                              |
| Machtwoord              | Hoe langer het wachtwoord, hoe veiliger!<br>Gebruik een wachtwoord dat moeilijk te raden is.<br>Neem een wachtwoord dat je niet voor andere websites gebruikt.                            |
| Let op!                 | De accountgegevens van "martin.van.buren@email.com" zijn ooit buitgemaakt tijdens een<br>inbraak bij Adobe, Dropbox, en LinkedIn.<br>Gebruik daarom nooit hetzelfde wachtwoord voor Yara. |
|                         | Annuleren Opstaan                                                                                                    |

Een veilig wachtwoord heeft minimaal 8 karakters. Hoe langer het wachtwoord, hoe veiliger!

- Met een hele zin als wachtwoord creëer je een heel sterk wachtwoord. Daarnaast is een zin vaak makkelijk te onthouden.
- Gebruik geen eenvoudig te raden combinaties zoals namen of geboortedata als wachtwoord.
- Kies niet een wachtwoord dat je ook al voor andere websites gebruikt.

Verander je wachtwoord als iemand je wachtwoord zou kunnen weten of raden.